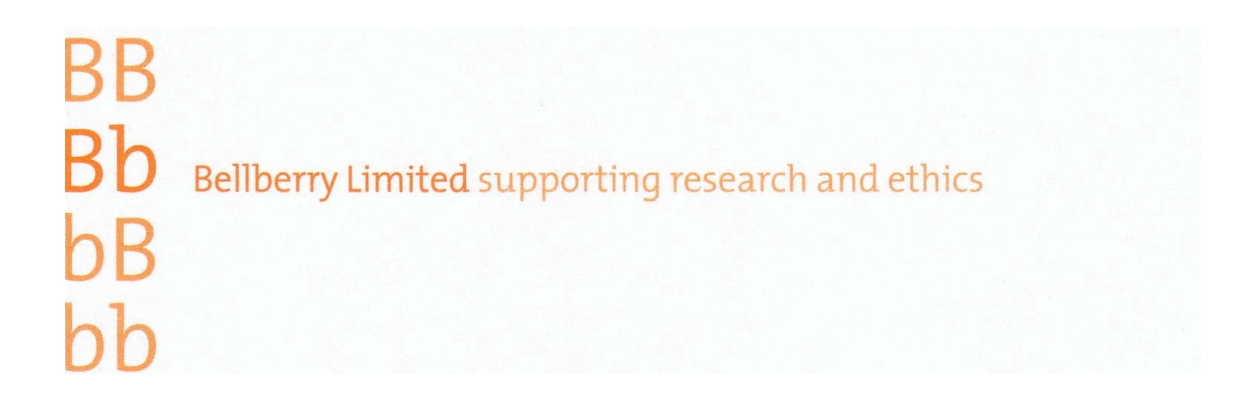

# **Investigator e-Protocol User Guide**

I:\JULIA\SOFTWARE\Guides\Investigator User Guide Master.doc

# **Investigator User Guide**

#### **1 Getting Started**

Before you Start Tips for Success Who can log in? Access to Submitted Applications When is Independent Ethical Review needed? Understanding your e Protocol HOME page

#### 2 Working with Applications

Create a new Application Filling in an Application Form Clone an Application Submit an Application Clone an Application Returned Applications Application Review Process Respond to Bellberry HREC Comments Submitting an Amendment Submitting Ethics Approval Extension (Renewals) Submitting Progress Reports Submitting Adverse Reports Submitting Protocol Violation Reports Submit Final Report Form Update Study personnel Print an Application Close a Study

### **3 Troubleshooting**

I click on EDIT but application does not open. I can't see my approved applications. I can't find the application I need to amend. The option to "Start Amendment" or "Ethics Approval Extension" is not available; it appears grey. I select "Start Amendment" and click OK, but am brought back to the page where I started. I received an error stating "Session Expire". I am trying to respond to HREC comments, but it appears as if there are none. I can't open the PDF of my study or approval letter.

# **Getting Started**

### **Before You Start**

### Website for Bellberry Human Research Ethics (<u>www.bellberry.com.au</u>)

This website has the answers to many common questions and provides a wealth of information on regulations and guidelines. It has information and links to help get you started. Please visit often for news and updates.

| bb                                                                                                    | ng res                                                                                             | earch and ethics                                                                                                    |                                                                                                    |                                                                                                    |                                                                                                    |                                                                                                    |                 | Subscribe to N<br>search   | ews 🕨                                 | Contact Us        | ۰<br>م   |
|----------------------------------------------------------------------------------------------------|----------------------------------------------------------------------------------------------------|----------------------------------------------------------------------------------------------------|----------------------------------------------------------------------------------------------------|----------------------------------------------------------------------------------------------------|----------------------------------------------------------------------------------------------------|----------------------------------------------------------------------------------------------------|-----------------|----------------------------|---------------------------------------|-------------------|----------|
| About Us                                                                                                    | Inves                                                                                              | tigators Partic                                                                                                    | cipan                                                                                                   | ts Commit                                                                                                    | tee Mem                                                                                               | ibers Resourc                                                                                                    | es              |                            |                                       |                   | feedback |
| Welcome to<br>Bellberry Limited is<br>review of human re<br>funds back into the<br>Bellberry Human Re<br>to exclusively servia<br>and guarantee rapi<br>Bellberry Human Re<br>and Medical Resear<br>conform to the high<br>Click here to find on | OULT I<br>a natio<br>search<br>research<br>ce the ru<br>d turn a<br>search<br>rch Coun<br>nest sta | new and improvement<br>nal, private not-for-prof<br>projects across Australia<br>th community.<br>Ethics Committees (HR<br>esearch community. Bel<br><b>round times</b> for assess<br>Ethics Committees com<br>ncil (NHMRC) and ensur<br>ndards of ethical practic<br>to apply and more infor | ved<br>it orga<br>a. As a<br>ECs) a<br>llberry<br>ment<br>ply w<br>re that<br>ce and<br>ce and<br>matio | website!<br>anisation that provide<br>a not for profit comp<br>of the professionally may<br>HRECs provide high<br>of ethical and scient<br>ith the strict guidelin<br>'all kinds of researc<br>l'academic integrity.<br>n about our new stre | des stream<br>anaged an<br>n quality ai<br>fic researd<br>nes as set<br>h involvin<br>'<br>eamlined o | nlined scientific and ethi<br>verry donates surplus<br>ad have been establishe<br>nd independent review<br>ch proposals.<br>by the National Health<br>g or impacting on huma<br>online submission syste | ical<br>d<br>m. | Quick<br>How to<br>eProtoc | k Lini<br>Apply<br>ol Help<br>g Dates | ks<br>to eProtoco |          |
| Sitemap                                                                                                    |                                                                                                    |                                                                                                    |                                                                                                    |                                                                                                    |                                                                                                    |                                                                                                    |                 | Disclaimer                 |                                       | Privacy Policy    |          |
| About                                                                                                    |                                                                                                    | Committee Members                                                                                                    |                                                                                                    | Investigators                                                                                                    |                                                                                                    | Participants                                                                                                    |                 | Contact Us                 |                                       |                   |          |
|                                                                                                    |                                                                                                    |                                                                                                    |                                                                                                    |                                                                                                    |                                                                                                    | General Information<br>Information to Consider<br>Complaints<br>Resources                                                                                                    | •               |                            |                                       |                   |          |

#### **User Identification – Password**

In order to access the eProtocol application you'll need a User Name and Password. If you do not have one, click on the registration button, complete and submit the form. Your application will be validated and an email with your access details will be emailed to you. When you log on to the system for the first time you will be asked to change your password.

Passwords will need to be a minimum of 8 characters with 3 or 4 of the following: Lowercase Uppercase Numbers Symbols  $(!,@,#,$,%,^,&,*$  etc)

### Here are some Tips for Success in eProtocol:

#### • Use a recommended browser.

eProtocol is compatible with the most popular browsers, including Internet Explorer, Safari, and Mozilla Firefox. However, if you do not have a strong browser preference, we recommend the following:

If you are on a **Windows** machine, use **Internet Explorer**. If you are on a **Mac** machine, use **Safari**.

### • Allow pop-up windows.

Pop-up blocking software prevents the eProtocol application from opening certain windows. You'll need to make sure that your browser has all pop-up blocking software disabled while using eProtocol.

See link to e-protocol tips in the website for more information on configuring your browser to allow pop-ups.

#### • Avoid using your browser's BACK button.

This will avoid taking you out of the system, instead, use the menus and links within the application to navigate.

### • SAVE frequently.

eProtocol will time out after 5 minutes of inactivity. Only actions which cause the page to refresh or reload (such as saving or navigating to a new section) are indications to the system that your session is active.

### Read the Instructions/Help

Many pages in the application offer instructions right on the page to help guide you and answer the most common questions.

#### • Be patient.

Some processes can take a minute to run. Although data is loading, your browser may not indicate activity.

### • Sign Out when done.

Always click "Sign Out" and shut down your browser completely (close all browser windows) when you are finished using eProtocol. This will not only help keep your information secure, but will also release any edit locks you may have had on protocols, and allow your colleagues on the project to open the protocols in edit mode.

### **Internet Explorer: allowing pop-ups**

### **1. Start Internet Explorer.**

2. On the Tools menu, click Pop-up Blocker and select Turn Off Pop-up Blocker.

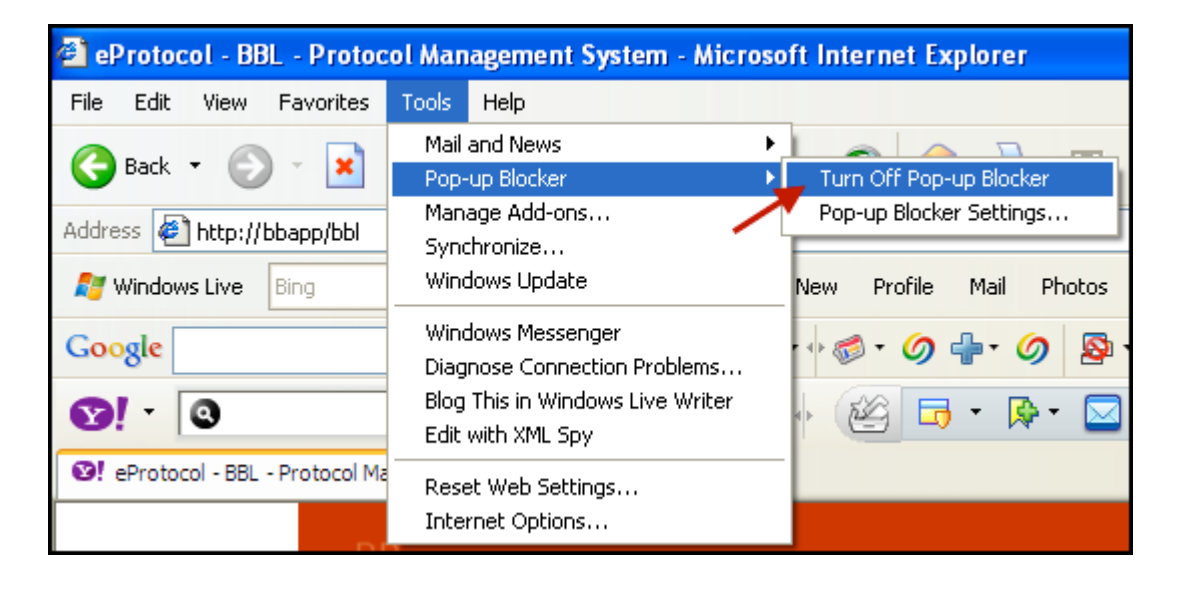

3. When Pop-up Blocker is correctly turned off, it will show Turn On Pop-up Blocker.

| 🖆 eProtocol - BBL - Protocol Management System - Microsoft Internet Explorer |                                                                                                    |                                                    |  |  |  |  |  |
|------------------------------------------------------------------------------|----------------------------------------------------------------------------------------------------|----------------------------------------------------|--|--|--|--|--|
| File Edit View Favorites                                                     | Tools Help                                                                                                 |                                                    |  |  |  |  |  |
| 🌀 Back 🝷 🐑 🕤 💌                                                               | Mail and News  Pop-up Blocker                                                                              | Turn On Pop-up Blocker                             |  |  |  |  |  |
| Address 🛃 http://bbapp/bbl                                                   | Manage Add-ons<br>Synchronize<br>Windows Update                                                            | Pop-up Blocker Settings<br>New Profile Mail Photos |  |  |  |  |  |
| Google                                                                       | Windows Messenger<br>Diagnose Connection Problems<br>Blog This in Windows Live Writer<br>Edit with XML Spy | • 🖉 • 🗇 🖶 • Ø 👰                                    |  |  |  |  |  |
| SI eProtocol - BBL - Protocol Ma                                             | Reset Web Settings<br>Internet Options                                                                     |                                                    |  |  |  |  |  |

### Safari: allowing pop-ups

### 1. Start Safari.

**2.** On the Safari menu, look to see if Block Pop-up Windows is checked. If so, click this line once to turn off pop-up blocking.

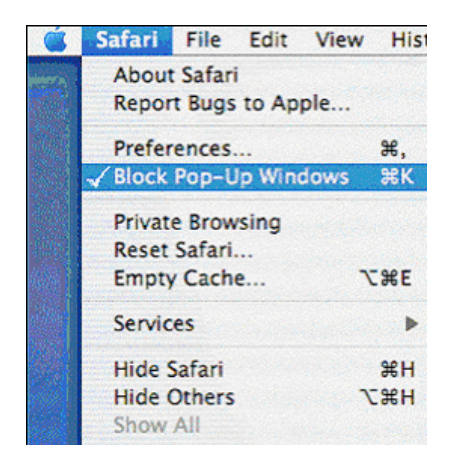

**3. When Pop-up Blocker is correctly turned off, it will show** Block Pop-up Windows **as unchecked.** 

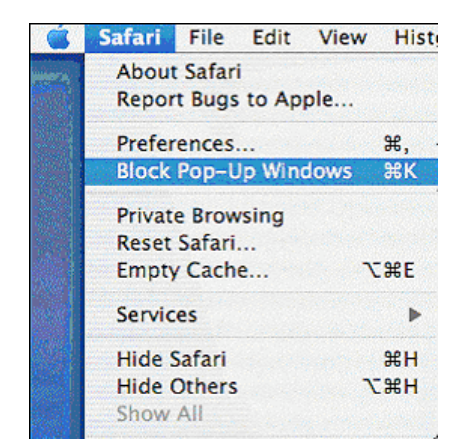

### Yahoo Toolbar: allowing pop-ups

**1. On the Yahoo Toolbar, click the pop-up blocker icon to see if** Enable Pop-up Blocker **is checked. If so, click this line once to turn off pop-up blocking.** 

| 🗿 eProtocol - BBL - Protocol Management System - Microsoft Internet Explorer |                                                       |  |  |  |  |
|------------------------------------------------------------------------------|-------------------------------------------------------|--|--|--|--|
| File Edit View Favorites Tools Help                                          |                                                       |  |  |  |  |
| 🕞 Back 🝷 🐑 💌 🛃 🏠 🔎 Search 🤺 Favorites 🧭                                      | 🔗 - 🌺 🛛 - 🗾 🐼 🚣 🛍                                     |  |  |  |  |
| Address 🖉 http://bbapp/bbl                                                   |                                                       |  |  |  |  |
| 灯 Windows Live Bing 🖸 🗸 What's New Pro                                       | file Mail Photos Calendar <mark>MSN S</mark> ha       |  |  |  |  |
| Google Search • • 🚳 • •                                                      | Ø 🕂 · Ø 🕸 · 🤌                                         |  |  |  |  |
| ♥! · ● 🎽                                                                     | 🔄 • 🔯 • 🖾 • 👰 •                                       |  |  |  |  |
| 😢 eProtocol - BBL - Protocol Mana                                            | ✓ Enable Pop-Up Blocker                               |  |  |  |  |
|                                                                              | <ul> <li>Play Sound When Pop-Up Is Blocked</li> </ul> |  |  |  |  |
| BB                                                                           | Always Allow Pop-Ups From                             |  |  |  |  |
| Bb Bellberry Limited supporting race                                         | Total Pop-Ups Blocked: 6                              |  |  |  |  |
| hR                                                                           | Why am I still getting pop-ups?                       |  |  |  |  |
| hh                                                                           | Pop-Up Blocker Test                                   |  |  |  |  |
|                                                                              | More Help                                             |  |  |  |  |
|                                                                              |                                                       |  |  |  |  |

2. When Pop-up Blocker is correctly turned off, it will show Enable Pop-up Blocker as

### unchecked.

| Protocol - BBL - Protocol Management System - Microsoft Internet Explorer |                                                       |  |  |  |  |  |
|---------------------------------------------------------------------------|-------------------------------------------------------|--|--|--|--|--|
| File Edit View Favorites Tools Help                                       |                                                       |  |  |  |  |  |
| 🚱 Back 🝷 🐑 💌 🛃 🏠 🔎 Search 🤺 Favorites 🤣                                   | 🔗 - 嫨 🔯 - 🗖 👿 🛵 🛍                                     |  |  |  |  |  |
| Address 🛃 http://bbapp/bbl                                                |                                                       |  |  |  |  |  |
| Mindows Live Bing 🖸 🗸 What's New Pro                                      | file Mail Photos Calendar <mark>MSN</mark> Sha        |  |  |  |  |  |
| Google Search • • 🚳 • (                                                   | Ø 🕂 • Ø 💁 • 🤌                                         |  |  |  |  |  |
| ♥! • ●       WEB SEARCH     •     ●                                       | 🗖 - 🔯 - 🖾 - 👰 -                                       |  |  |  |  |  |
| 😢 eProtocol - BBL - Protocol Mana 🕇                                       | Enable Pop-Up Blocker                                 |  |  |  |  |  |
|                                                                           | <ul> <li>Play Sound When Pop-Up Is Blocked</li> </ul> |  |  |  |  |  |
| BB                                                                        | Always Allow Pop-Ups From                             |  |  |  |  |  |
| Bb Bellberry Limited supporting rese                                      | Total Pop-Ups Blocked: 0                              |  |  |  |  |  |
| bB                                                                        | Why am I still getting pop-ups?                       |  |  |  |  |  |
| bb                                                                        | Pop-Up Blocker Test                                   |  |  |  |  |  |
|                                                                           | More Help                                             |  |  |  |  |  |
|                                                                           |                                                       |  |  |  |  |  |

### **Google Toolbar: allowing pop-ups**

1. On the Google Toolbar, click the pop-up blocker icon to see if pop-ups from his site are allowed. If not, 'Always allow pop-ups from...' message is displayed. Click this line once to turn off pop-up blocking.

| Protocol - BBL - Protocol Management System - Microsoft Internet Explorer |                                  |
|---------------------------------------------------------------------------|----------------------------------|
| File Edit View Favorites Tools Help                                       |                                  |
| G Back 🔹 🕥 🔹 😰 🏠 🔎 Search 🌟 Favorites 🤣 🍙 - 👹                             | 6 - 📙 🕎 🔑 🎇 🦓                    |
| Address 🕘 https://bbapp/bbl                                               |                                  |
| Mindows Live Bing 💽 🔻 What's New Profile Mail Ph                          | otos Calendar MSN Share 🛛 🛃 🕶    |
| Google 🔽 😽 Search + 🖓 🖏 + 🥥 🖶 • 🏈                                         | <u>⊗</u> • <u>∕</u>              |
|                                                                           | Always allow pop-ups from bblapp |
| eProtocol - BBL - Protocol Mana                                           | Reset count (0 pop-ups blocked)  |

**2.** When Pop-up Blocker is correctly turned off, the button will show as shown below.

| 🕘 eProtocol - BBL - Proto      | col Management System - Microsoft Internet Explorer |
|--------------------------------|-----------------------------------------------------|
| File Edit View Favorites       | Tools Help                                          |
| 🚱 Back 🝷 🕥 🕤 💌                 | 👔 🟠 🔎 Search 🤺 Favorites 🚱 🔗 - 🌺 🔯 -                |
| Address 🔄 http://bblapp/bb     |                                                     |
| 羄 Windows Live 🛛 Bing          | 🔎 🔹 What's New Profile Mail Photos                  |
| Google                         | 🔽 🚼 Search 🔹 🛷 👘 🗸 🖉 🖓 🖓 🖓                          |
| <b>8</b> ! - <b>3</b>          | WEB SEARCH 🚸 🦓 🗖 🔻 🗖 🖓                              |
| 😢 eProtocol - BBL - Protocol M | ana 🛨                                               |

# Who can log in?

Anyone wishing to submit an application can apply for a User ID and Password by registering on the eProtocol homepage. Select the Register button and complete and submit the form.

# **System Requirements**

To access the eProtocol application, you'll need a computer with an Internet connection.

- If on a Windows computer, use Internet Explorer (IE) as your browser.
- If on a Macintosh computer, use Safari as your browser.
- Pop-up blocking software must be disabled (pop-ups must be allowed) while using eProtocol. See <u>instructions</u> for allowing pop-ups in your browser.

# **Access to Submitted Applications**

Once logged in to eProtocol, you will have access to see all those (and only those) applications for studies on which you have been listed in the *Personnel Info* section. You will only have access to edit those studies/applications on which you are listed as either:

- Principal Investigator
- Co-Investigator
- Nominated Contact
- Tax Invoice

You must have edit access for a particular study in order to start an amendment or Ethics Approval Extension application for that study.

• **PLEASE NOTE:** If you are listed in the "Other Personnel" section of a study application, you only have read access to that study.

# When is independent ethical review needed?

For a definition of Human Research please click <u>here</u> <u>http://www.nhmrc.gov.au/publications/ethics/2007\_humans/purpose.htm#d</u>

As per the National Statement on Ethical Conduct in Human Research (2007), 'institutions are responsible for establishing procedures for the ethical review of human research. That review can be undertaken at various levels, according to the degree of risk involved in the research (see Section 2: <u>Themes in Research Ethics: Risk and Benefit, Consent</u> <u>responsibilities</u>, and Chapter 5.2: <u>Responsibilities of HRECs, other ethical review bodies, and</u> <u>researchers</u>).

Research with more than a low level of risk (as defined in paragraph 2.1.6, page 20) must be reviewed by an HREC. Research involving no more than low risk may be reviewed under other processes described in paragraphs 5.1.18 to 5.1.21 (page 92). Institutions may also determine that some human research is exempt from ethical review (see paragraphs 5.1.22 and 5.1.23, page 93).'

A judgment that a human research proposal meets the requirements of this National Statement and is ethically acceptable must be made before research can begin.

For review requirements of activities such as **quality assurance or improvement and clinical audit** <u>click here</u> 'When does quality assurance in healthcare require independent ethical review? NHMRC 2003 (<u>http</u>://www.nhmrc.gov.au/publications/synopses/e46syn.htm)

All applications for studies must be submitted to Bellberry via e Protocol. Approval must be granted before recruitment and data collection may start.

Click <u>here</u> to access more information that is available on the National Health and Medical Research Council Website . link<u>www.nhmrc.gov.au</u>

### **Understanding your eProtocol HOME page**

The first page you encounter after logging in to eProtocol is your HOME page. Your HOME page has two main sections that display all of the studies on which you have been listed in the *Personnel Info* section. This is how the sections appear.

| Home<br>HREC<br>Applications (In Pro | eparation / Submitted)    | Creat                    | e Application Clone A | lpplication | Show/hide s<br>clicking on th<br>Delete Application | ections by<br>lese arrows |
|--------------------------------------|---------------------------|--------------------------|-----------------------|-------------|-----------------------------------------------------|---------------------------|
| NEW                                  |                           |                          |                       |             | ×                                                   |                           |
| Application ID                       | Principal<br>Investigator | Application Event        | Status/Comments       | Panel       | Meeting Date                                        |                           |
| <u>10-01-318</u>                     | Atherton, Michael S.      | Responses Sent (Cycle 1) | IN-PROGRESS           | BBL         | 28/01/2010                                          |                           |
| <u>10-01-316</u>                     | Atherton, Michael S.      | SUBMITTED TO HREC        | IN-PROGRESS           | BBL         |                                                     |                           |

You can expand or collapse these two sections by clicking on the arrows on the right of the grey section bar as shown above.

### Applications (In-Preparation/Submitted)

Think of this as your "work-in-progress" area. It displays all of your applications that are not yet approved. This includes applications you have just begun working on (new, amendments, Ethics Approval Extension), as well as those that have been submitted and are in various stages of the Bellberry HREC review process. Applications will be displayed here until they are officially approved in the system.

### Applications (Approved)

Think of this as your "work-completed" area. It displays a listing of your approved applications. Click on an application number from the list to have the option to view the most recent approved version of the application, or to start an amendment or Ethics Approval Extension. Remember, the option to start an amendment or Ethics Approval Extension is only available to those listed on the application in a personnel role that grants EDIT access.

### **Working with Applications**

### **Create a new Application**

There are two ways you can create a new application, from scratch or from a copy of an existing application/study. LOGIN to eProtocol at <u>www.bellberry.com.au</u>

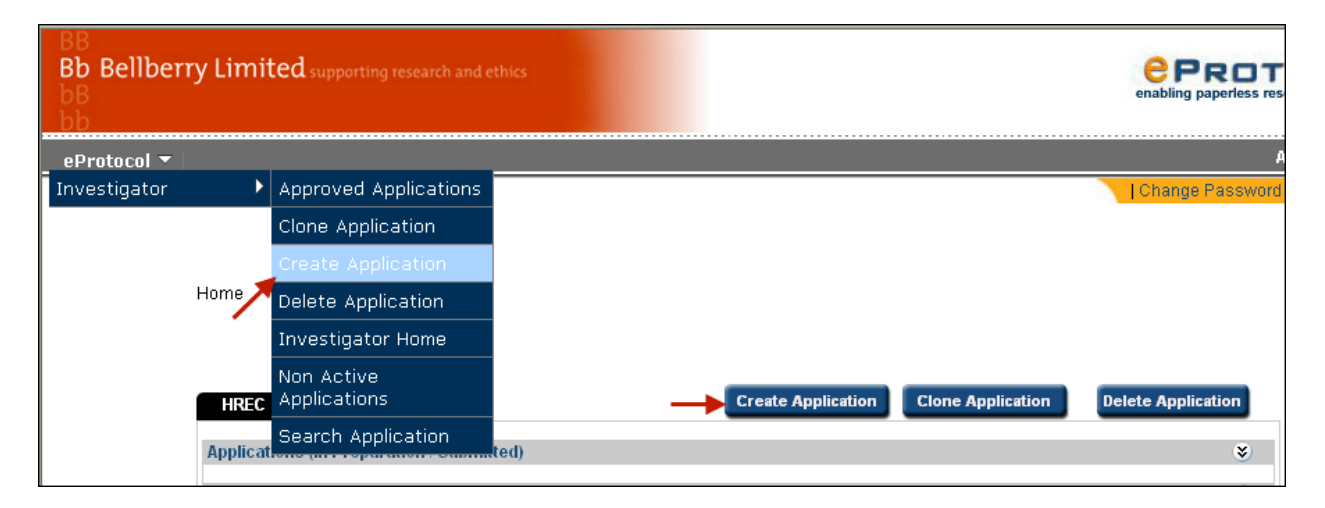

### Create a new application from scratch

To create a new application, simply click on the CREATE APPLICATION button in the upper right-hand corner of your HOME page or click on CREATE APPLICATION option in the menu. You will need to enter basic information (such as Protocol Title, Personnel Information) before your application form is generated, a Bellberry Reference number assigned, and the initial information that you have entered is saved.

Once you have your application number, you may continue to complete the application, or exit the system and return at a later time to complete.

**PLEASE NOTE:** If after entering the title, personnel info, nothing happens when you click CREATE, then you have pop-up blocking software on in your browser. Even if you believe you have allowed pop-ups, there may be additional toolbars, etc. that are blocking your pop-ups. See User Tips/Instructions for allowing pop-ups in your browser.

### **Filling in an Application Form**

| HREC                                                                                                    |                                                                                                    |                                                                                                    |                                                                                                    |                                                                                               |                                              |
|----------------------------------------------------------------------------------------------------|----------------------------------------------------------------------------------------------------|----------------------------------------------------------------------------------------------------|----------------------------------------------------------------------------------------------------|-----------------------------------------------------------------------------------------------|----------------------------------------------|
| UDEC                                                                                                    |                                                                                                    |                                                                                                    |                                                                                                    |                                                                                               |                                              |
| NREC Application Form                                                                                                    | n                                                                                                    |                                                                                                    |                                                                                                    |                                                                                               |                                              |
|                                                                                                    |                                                                                                    |                                                                                                    |                                                                                                    |                                                                                               |                                              |
| Note: To enable this appl<br>attached for each invest<br>egistration and a copy                                                                                                    | ication to be pro<br>tigator and co-i<br>of their Curric                                                                                                    | ocessed it is essential that proof of<br>investigator. First time applicants to<br>culum Vitae. This is to include wor                                                                                                    | f current medic<br>to Bellberry HF<br>'k history, post                                                                                                    | al indemnity for this rese<br>EC must also attach pr<br>graduate training, profes             | arch project<br>oof of medi<br>ssional colle |
| imilations, publications ir<br>Vame                                                                                                    | sungs, and rese                                                                                                    | Degree (MD/PhD/MS)                                                                                                    | ch in the Attachi                                                                                                    | Title                                                                                         |                                              |
| Atherton, Michael S.                                                                                                    |                                                                                                    |                                                                                                    |                                                                                                    |                                                                                               |                                              |
| -mail                                                                                                    |                                                                                                    | Phone                                                                                                    |                                                                                                    | Fax                                                                                           |                                              |
| nichael@gmail.com                                                                                                    |                                                                                                    | (999)999-9999                                                                                                    |                                                                                                    | (999)999-9999                                                                                 |                                              |
| Post Code                                                                                                    |                                                                                                    |                                                                                                    |                                                                                                    |                                                                                               |                                              |
|                                                                                                    |                                                                                                    |                                                                                                    |                                                                                                    |                                                                                               |                                              |
|                                                                                                    |                                                                                                    |                                                                                                    |                                                                                                    |                                                                                               |                                              |
| tached for each invest<br>egistration and a copy<br>ffiliations, publications li<br>ou can add multiple Co-li<br>lame                                                                                                    | tigator and co-<br>of their Curric<br>stings, and rese<br>nvestigators in t                                                                                                    | investigator. First time applicants t<br>utum Vitae. This is to include wor<br>earch trials experience.<br>the Personnel Information section of<br>Degree (MD/PhD/MS)                                                                                                    | to Bellberry HH<br>'k history, post<br>f the Application                                                                                                    | GEC must also attach pr<br>graduate training, profes<br>Form.<br>Title                        | oof of medi<br>ssional colle                 |
| ittached for each invest<br>egistration and a copy<br>ffiliations, publications li<br>'ou can add multiple Co-li<br>lame                                                                                                    | tigator and co-<br>of their Curric<br>stings, and rese<br>investigators in t                                                                                                    | investigator. First time applicants t<br>culum Vitae. This is to include wor<br>earch trials experience.<br>the Personnel Information section of<br>Degree (MD/PhD/MS)                                                                                                    | to Bellberry Hi<br>'k history, post<br>f the Application                                                                                                    | GEC must also attach pr<br>graduate training, profe:<br>i Form.<br>Title                      | oof of media<br>ssional colle                |
| ittached for each invest<br>egistration and a copy<br>miliations, publications li<br>ou can add multiple Co-li<br>lame                                                                                                    | tigator and co-<br>of their Curric<br>stings, and rese<br>investigators in t                                                                                                    | investigator. First time applicants t<br>utum Vitae. This is to include wor<br>earch trials experience.<br>the Personnel Information section of<br>Degree (MD/PhD/MS)<br>Phone                                                                                                    | to Bellberry Hi<br>k history, post<br>f the Application                                                                                                    | IForm.<br>Title<br>Fax                                                                        | oof of media<br>ssional colle                |
| attached for each invest<br>egistration and a copy<br>fifilations, publications li<br>/ou can add multiple Co-h<br>lame                                                                                                    | tigator and co-<br>of their Curric<br>istings, and rese<br>investigators in t                                                                                                    | investigator. First time applicants t<br>ulum Vitae. This is to include wor<br>earch trials experience.<br>the Personnel Information section of<br>Degree (MD/PhD/MS)<br>Phone                                                                                                    | to Bellberry Hi-<br>ik history, post<br>f the Application                                                                                                    | IForm. Title Fax                                                                              | oof of medi<br>ssional colle                 |
| Attached for each invest<br>egistration and a copy<br>affiliations, publications li<br>fou can add multiple Co-li<br>lame                                                                                                    | tigator and co-<br>of their Curric<br>stings, and ress<br>investigators in t                                                                                                    | investigator. First time applicants t<br>culum Vitae. This is to include wor<br>earch trials experience.<br>the Personnel Information section of<br>Degree (MD/PhD/MS)<br>Phone                                                                                                    | to Bellberry Hi<br>k history, post<br>f the Application                                                                                                    | IForm.                                                                                        | oof of medi<br>ssional colle                 |
| ittached for each invest<br>egistration and a copy<br>iffilations, publications li<br>fou can add multiple Co-In<br>lame                                                                                                    | tigator and co-<br>of their Curric<br>strings, and ress<br>investigators in t                                                                                                    | investigator. First time applicants t<br>utum Vitae. This is to include wor<br>earch trials experience.<br>the Personnel Information section of<br>Degree (MD/PhD/MS)<br>Phone                                                                                                    | to Bellherry Hi<br>k history, post<br>i the Application                                                                                                    | IForm.                                                                                        | oof of medi<br>ssional colle                 |
| ittached for each invest<br>egistration and a copy<br>fifliations, publications li<br>'ou can add multiple Co-li<br>lame<br>E-mail                                                                                                    | tigator and co-<br>of their Curric<br>strings, and rese<br>nvestigators in t                                                                                                    | investigator. First time applicants t<br>utum Vitae. This is to include wor<br>earch trials experience.<br>the Personnel Information section of<br>Degree (MD/PhD/MS)<br>Phone                                                                                                    | to Bellherry Hi<br>k history, post                                                                                                    | IForm.                                                                                        | Clear                                        |
| ittached for each invest<br>egistration and a copy<br>friliations, publications i<br>'ou can add multiple Co-lu<br>lame<br>mail<br>Post Code<br>Iominated Contact<br>Nease provide nominated                                                                                                    | tigator and co-<br>of their Curric<br>strings, and rese<br>investigators in t                                                                                                    | investigator. First time applicants to<br>utum Vitae. This is to include wor-<br>earch trials experience.<br>the Personnel Information section of<br>Degree (MD/PhD/MS)<br>Phone<br>Phone<br>and address for correspondence from                                                                                                    | to Bellberry Hi<br>k history, post<br>f the Application                                                                                                    | EC must also attach pr<br>graduate training, profes<br>Form.<br>Title<br>Fax<br>Fax           | oof of media<br>ssional colle                |
| Intrached for each invest<br>egistration and a copy<br>fiffilations, publications li<br>fou can add multiple Co-li<br>lame<br>E-mail<br>Post Code<br>Cominated Contact<br>Please provide nominated<br>lame                                                                                                    | tigator and co-<br>of their Curric<br>strings, and rese<br>investigators in t                                                                                                    | investigator. First time applicants t<br>utum Vitae. This is to include wor<br>earch trials experience.<br>the Personnel Information section of<br>Degree (MD/PhD/MS)<br>Phone<br>and address for correspondence fro<br>Degree (MD/PhD/MS)                                                                                                    | to Bellberry Hi<br>k history, post<br>(the Application                                                                                                    | EC must also attach pr<br>graduate training, profes<br>i Form.<br>Title<br>Fax<br>Ee.         | oof of media<br>ssional colle                |
| Intrached for each invest<br>egistration and a copy<br>fifilations, publications li<br>fou can add multiple Co-li<br>lame<br>E-mail<br>Post Code<br>Cominated Contact<br>Please provide nominated<br>lame                                                                                                    | tigator and co-<br>of their Curric<br>strings, and ress<br>investigators in t<br>investigators in t<br>investigators in t<br>intervention of the string<br>contact name                                                                                                    | investigator. First time applicants t<br>culum Vitae. This is to include wor-<br>earch trials experience.<br>the Personnel Information section of<br>Degree (MD/PhD/MS)<br>Phone<br>Phone<br>and address for correspondence from<br>Degree (MD/PhD/MS)                                                                                                    | to Bellherry Hi<br>k history, post<br>f the Application                                                                                                    | ee.                                                                                           | oof of media<br>ssional colle                |
| Antiached for each invest<br>egistration and a copy<br>friliations, publications in<br>fou can add multiple Co-lu<br>lame<br>-mail<br>Post Code<br>Cominated Contact<br>Please provide nominated<br>lame                                                                                                    | tigator and co-<br>of their Curric<br>strings, and rese<br>investigators in t                                                                                                    | investigator. First time applicants t<br>utum Vitae. This is to include wor<br>earch trials experience.<br>the Personnel Information section of<br>Degree (MD/PhD/MS)<br>Phone<br>and address for correspondence from<br>Degree (MD/PhD/MS)<br>Phone<br>Phone                                                                                                    | om the committe                                                                                                    | ee.                                                                                           | oof of media<br>ssional colle                |
| Ittached for each invest<br>egistration and a copy<br>fiffilations, publications li<br>fou can add multiple Co-li<br>lame<br>mail<br>Post Code<br>Sominated Contact<br>Please provide nominated<br>lame                                                                                                    | tigator and co-<br>of their Curric<br>strings, and rese<br>investigators in t                                                                                                    | investigator. First time applicants t<br>ulum Vitae. This is to include wor<br>earch trials experience.<br>the Personnel Information section of<br>Degree (MD/PhD/MS)<br>Phone<br>and address for correspondence from<br>Degree (MD/PhD/MS)<br>Phone<br>Phone                                                                                                    | om the committee Fax                                                                                                    | ee.                                                                                           | cof of media<br>ssional colle                |
| attached for each invest<br>egistration and a copy<br>fillations, publications li<br>fou can add multiple Co-li<br>lame<br>mail<br>->ost Code<br>                                                                                                    | tigator and co-<br>of their Curric<br>strings, and rese<br>investigators in t<br>interference<br>contact name                                                                                                    | investigator. First time applicants t<br>investigator. First time applicants t<br>intuum Vitae. This is to include wor<br>earch trials experience.<br>the Personnel Information section of<br>Degree (MD/PhD/MS)<br>Phone<br>and address for correspondence from<br>Degree (MD/PhD/MS)<br>Phone<br>Phone<br>Phone                                                                                                    | om the committe                                                                                                    | ee.                                                                                           | Clear                                        |
| Ittached for each invest<br>egistration and a copy<br>fifilations, publications li<br>fou can add multiple Co-li<br>lame<br>E-mail<br>Post Code<br>Cominated Contact<br>Please provide nominated<br>lame<br>E-mail<br>Post Code                                                                                                    | tigator and co-<br>of their Curric<br>strings, and rese<br>investigators in t<br>interference<br>d contact name                                                                                                    | investigator. First time applicants t<br>investigator. First time applicants t<br>investigator. First time applicants t<br>investigator. First time applicants t<br>investigator. First time applicants t<br>investigator. First time applicants t<br>Degree (MD/PhD/MS)<br>and address for correspondence from<br>Degree (MD/PhD/MS)<br>Phone<br>Phone                                                                                                    | or Belliverry Hi-<br>k history, post<br>of the Application                                                                                                    | ee.                                                                                           | Clear                                        |
| Anticached for each invest<br>egistration and a copy<br>infiliations, publications in<br>fou can add multiple Co-In<br>lame<br>E-mail<br>Post Code<br>Sominated Contact<br>Please provide nominated<br>lame<br>E-mail<br>Post Code                                                                                                    | tigator and co-<br>of their Curric<br>strings, and rese<br>investigators in t<br>image:<br>d contact name<br>image:<br>image:<br>im | investigator. First time applicants t<br>utum Vitae. This is to include wor<br>earch trials experience.<br>the Personnel Information section of<br>Pegree (MD/PhD/MS)<br>Phone<br>and address for correspondence fro<br>Degree (MD/PhD/MS)<br>Phone<br>Phone                                                                                                    | om the committe                                                                                                    | ee.                                                                                           | Clear                                        |
| Ittached for each invest<br>egistration and a copy<br>fiffilations, publications in<br>fou can add multiple Co-li<br>lame<br>E-mail<br>Post Code<br>E-mail<br>Post Code<br>E-mail<br>Post Code<br>E-mail<br>Post Code<br>E-mail<br>Post Code<br>E-mail<br>Post Code                                                                                                    | tigator and co-<br>of their Curric<br>strings, and rese<br>investigators in t<br>image and addres                                                                                                    | investigator. First time applicants t<br>utum Vitae. This is to include wor<br>earch trials experience.<br>the Personnel Information section of<br>Degree (MD/PhD/MS)<br>Phone<br>Degree (MD/PhD/MS)<br>Phone<br>Phone<br>Sector Correspondence from<br>Phone<br>Phone<br>Sector Correspondence from<br>Sector Correspondence from<br>Phone<br>Sector Correspondence from<br>Phone<br>Sector Correspondence from<br>Sector Correspondence from<br>Sector Correspondence from<br>Sector Correspondence from<br>Sector Correspondence from<br>Sector Correspondence from<br>Sector Correspondence from<br>Sector Correspondence from<br>Degree (MD/PhD/MS)<br>Sector Correspondence from<br>Sector Correspondence from<br>Sector | om the committee of the first of the second second  | tt from above.                                                                                | Clear                                        |
| Ittached for each invest<br>egistration and a copy<br>infiliations, publications in<br>four can add multiple Co-li<br>lame<br>E-mail<br>Post Code<br>E-mail<br>E-mail<br>E-mail<br>E-mail<br>E-mail<br>Post Code<br>E-mail<br>E-mail<br>Post Code<br>E-mail<br>Post Code<br>E-mail<br>Post Code<br>E-mail<br>Post Code<br>E-mail<br>E-mail<br>Post Code                                                                                                    | tigator and co-<br>of their Curric<br>strings, and rese<br>investigators in t<br>is a contact name<br>is a contact name<br>is a contact name                                                                                                    | investigator. First time applicants t<br>investigator. First time applicants t<br>investigator. First time applicants t<br>investigator. First time applicants t<br>investigator. First time applicants t<br>the Personnel Information section of<br>Degree (MD.PhD/MS)<br>Phone<br>and address for correspondence from<br>Degree (MD.PhD/MS)<br>Phone<br>Phone<br>Section 2000 (Contemportant Section 2000)<br>Phone<br>Section 2000 (Contemportant Section 2000)<br>Section 2000 (Contemportant Section 2000)<br>Section 2000 (Contemportant Sec                                                     | om the committee of different fille                                                                                                    | tec must also attach pr<br>graduate training, profes<br>iForm.<br>Title<br>Fax<br>Fax<br>ee.  | Clear                                        |
| attached for each invest<br>egistration and a copy<br>fillations, publications in<br>fou can add multiple Co-li<br>kame<br>E-mail<br>Post Code<br>Cominated Contact<br>Please provide nominated<br>kame<br>E-mail<br>Post Code<br>E-mail<br>Post Code<br>E-mail<br>Post Code                                                                                                    | tigator and co-<br>of their Curric<br>strings, and rese<br>investigators in t<br>and contact name<br>ame and addres                                                                                                    | investigator. First time applicants t<br>investigator. First time applicants t<br>investigator. First time applicants t<br>investigator. First time applicants t<br>investigator. First time applicants t<br>investigator. First time applicants t<br>Degree (MD/PhD/MS)<br>and address for correspondence from<br>Degree (MD/PhD/MS)<br>Phone<br>Phone<br>Start of the start of the start                                                                                                    | om the committee<br>minimum of the Application<br>om the committee<br>Title<br>Fax<br>Nvoice if different<br>Title                                                                                                    | tec must also attach pr<br>graduate training, profes<br>i Form.<br>Title<br>Fax<br>Fax<br>ee. | Clear                                        |
| Annu and a copy and a copy and a | tigator and co-<br>of their Curric<br>strings, and rese<br>investigators in t<br>and contact name                                                                                                    | investigator. First time applicants t<br>culum Vitae. This is to include wor<br>earch trials experience.<br>the Personnel Information section of<br>Degree (MD/PhD/MS)<br>Phone<br>and address for correspondence from<br>Degree (MD/PhD/MS)<br>Phone<br>Sector Whom should receive the tax in<br>Degree (MD/PhD/MS)<br>Phone<br>Phone<br>Phone<br>Phone                                                                                                    | om the committee in different in the committee in the committee in the com | tec must also attach pr<br>graduate training, profes<br>i Form.<br>Title<br>Fax<br>Fax<br>ee. | Clear                                        |
| attached for each invest<br>egistration and a copy<br>fillations, publications in<br>fou can add multiple Co-li<br>vame<br>E-mail<br>Post Code<br>E-mail<br>Post Code<br>E-mail<br>Post Code<br>E-mail<br>Post Code                                                                                                    | tigator and co-<br>of their Curric<br>strings, and rese<br>investigators in t<br>and contact name<br>arme and addres                                                                                                    | investigator. First time applicants t<br>utum Vitae. This is to include wor<br>earch trials experience.<br>the Personnel Information section of<br>Pegree (MD/PhD/MS)<br>Phone<br>Degree (MD/PhD/MS)<br>Phone<br>Phone<br>Ss for whom should receive the tax in<br>Degree (MD/PhD/MS)<br>Phone<br>Phone                                                                                                    | to Beilherry Hi<br>k history, post<br>f the Application                                                                                                    | tec must also attach pr<br>graduate training, profes<br>iForm.<br>Title<br>Fax<br>Fax<br>8ee. | Clear                                        |

• Enter in the details. Once completed select **Create.** If the Principal Investigator (PI) is also the Nominated Contact then the PI section only needs to be completed. • Navigate using the arrow icons in the upper right corner of page, or jump straight to a particular section using the left-hand menu.

• Each time you advance a page, the application form will be automatically saved. You can also save by clicking the save icon (image of a diskette) in the upper right-hand corner of the page.

NOTE: If you are working on a particular page for a long time, you'll need to save frequently to avoid losing work. The program will time out after 30 minutes on one page without saving.

| • | <ul> <li>Some special required field</li> </ul> | ds will have a red asterisk $^{*}$ | • |
|---|-------------------------------------------------|------------------------------------|---|
|   | Name of the Site *                              |                                    |   |
|   | Physical Location of the Site $^{*}$            |                                    |   |

• **Check boxes** mean that you may select more than one item from that group.

Australian/local
 International

• **Radio buttons** mean that you may select only one item from that group.

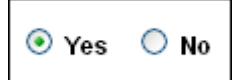

• **Tables** are used in parts of the application where you may need to add more than one item (for example, Additional Sites).

| HREC - HREC Application Form<br>Application Title: HREC Test Application   |                                          |                                                                                                    | Application ID: 10-01-                                                                                                    | -320 (Atherton, Michae                                                            | IS.)<br>⇔Previous Next⇔ |
|----------------------------------------------------------------------------|------------------------------------------|----------------------------------------------------------------------------------------------------|----------------------------------------------------------------------------------------------------|-----------------------------------------------------------------------------------|-------------------------|
| Personnel Information<br>Study Sites<br>Sponsor<br>Application Information | Site/<br>Stud<br>copy<br>For r<br>site 1 | Location (Where will the<br>ies being conducted with<br>with this application. Forr<br>nulti-centre studies pleas<br>from which they will cond | Spe<br>study be conducted).<br>in hospitals and or institutions r<br>ns available on the website.<br>se attach a list of each Investig<br>fuct the study. | ell Check <b>PHelp</b><br>must complete a Site Appro<br>pator and the names and p | Save Close              |
| Check For Completeness                                                     | Sit                                      | e/Location                                                                                                    |                                                                                                    |                                                                                   | Add Delete              |
| Submit Form                                                                |                                          | Investigator Name                                                                                                    | Name of the Site                                                                                                    | Physical Location o                                                               | f the Site              |
| Print View                                                                 |                                          | Simon, Jones                                                                                                    | Bellberry Limited                                                                                                    | Dulwich                                                                           |                         |
| Event History                                                              | lf ti<br>su                              | he Principal Investigator  <br>pervision will take place a                                                                                     | has responsibility for more tha<br>at each site.                                                                                                    | n one site/location please                                                        | advise on how           |
|                                                                            |                                          |                                                                                                    |                                                                                                    |                                                                                   | ⇔Previous Next⇔         |

• When you click add, a window will open where you enter the details related to the site. To view or edit the detailed information, click the Investigator Name link, in this case Simon, Jones. This will re-open the window where you had first entered the site details. To delete a site, click the check box next to a particular name, then click the DELETE button. To add additional sites, simply click the ADD button again.

• Principal Investigator Declaration - remember when completing the application form on page 6 of the Application Information the Declarations box must be ticked.

| HREC - HREC Appli<br>Application Title: HR | cation Form Application ID: 10-01-320 (Atherton, Michael<br>IEC Test Application                                 | S.)<br>⇔Previous Next⇔                                  |
|--------------------------------------------|----------------------------------------------------------------------------------------------------|---------------------------------------------------------|
|                                            | 🐼 Spell Check 👩 Help                                                                                             | 😭 Save 🔗 Close                                          |
|                                            |                                                                                                    | ) 7,                                                    |
| Personnel Information                      | Declarations                                                                                                    |                                                         |
| Study Sites                                | Will the consent process comply with the National Statement Item 5.2.16 Section (a)-                             |                                                         |
| Sponsor                                    | (1)?                                                                                                    | U Yes U No                                              |
| Application Information                    | If Not, why not?                                                                                                 |                                                         |
| Submit Form                                |                                                                                                    |                                                         |
| Print View                                 |                                                                                                    |                                                         |
| Event History                              |                                                                                                    | ~                                                       |
|                                            | Do you have any Conflict of Interest as per Section 3.3.4 of the National Statement?<br>If Yes, please disclose. | <ul><li>Yes</li><li>No</li><li>Yes</li><li>No</li></ul> |
|                                            | If Not, why not?                                                                                                 | <                                                       |
|                                            | Have you signed a Clinical Trial Agreement?                                                                      | 🔿 Yes 🔘 No                                              |
|                                            | If yes, and Schedule 7 has been completed, please attach a copy in the Attachments se                            | ection.                                                 |
|                                            | The Principal Investigator has read and agrees to abide by the above Declar                                      | arations.                                               |
|                                            |                                                                                                    | ⇔Previous Next⇔                                         |

### • Attachments Page 7 of Application Information

This section allows you to attach documentation form the listing above. Ensure that you save the document under the correct heading and that you save the file using a file name that describes the content.

e.g. for Protocols save file as ProtocolVersionNoxxDate

Please note that the file names used in the attachment section will be the document names that are listed in the approval letter as reviewed documents.

| <ul> <li>eProtocol - Bellberry Limited - Attachments</li> <li>Note: * denotes mandatory field.</li> <li>Attachments</li> </ul>                       | Save Cancel                                                                                                    |
|----------------------------------------------------------------------------------------------------|----------------------------------------------------------------------------------------------------|
| Attachment Type       Attachment *       Document Name *       Sponsor       Application Information       Return Notes       Check For Completeness | Select One Select One Select One Select One Clinical Trial Agreement Schedule - 7 Completed and signed Indemnity Forms Completed Site Approval Form Curriculum Vitae (if not previously known to Bellbe Investigator Brochure Medical registration and personal medical insuran Other Ethics Committees Approvals & Rejections Patient Information Scientific Information Scientific Information Scientific Information Scientific Information |
| Submit Form Print View Event History                                                                                                    | Internet                                                                                                    |

• Click on the **Check for Completeness** left-hand menu option when you believe you have finished entering all of the necessary information. You will see a message that will indicate which sections may be missing information.

NOTE: The check for completeness feature cannot check to see if all of the necessary supporting documents have been attached. Be sure to double-check that this has been done before you submit your application.

# **Clone an Application**

To create a new application from an existing protocol, click on the CLONE APPLICATION button in the upper right-hand corner of your HOME page and follow the instructions on the page.

### **Submit an application to Bellberry**

After completing your application form, you can submit it to Bellberry by clicking on the SUBMIT APPLICATION button in the left-hand menu of the Application Form as shown below. You will need to have the application open in EDIT mode. Select YES and the application will automatically be submitted to Bellberry.

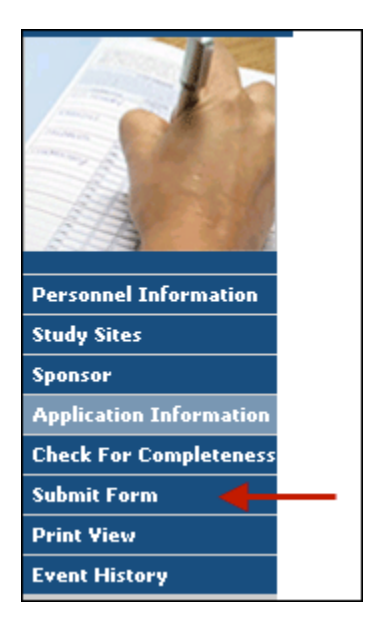

Please be patient after clicking submit. The application will automatically check to make sure that all parts of the application form are complete. If the application is complete, a small window will open thanking you for submitting your application. If the application is not complete, then a window will open indicating the portions of the application that remain to be completed. Navigate to those areas and answer the questions before attempting to submit again.

**PLEASE NOTE:** Once an application is submitted, you will not be able make edits or additions, unless requested as part of the Bellberry HREC review process.

# **Returned Applications**

After your application has been submitted, it will undergo an initial check by the Bellberry office staff before it is assigned to a Bellberry Committee for review. The application is checked to make sure it is complete and that it includes all of the necessary attachments, etc.

Sometimes it is necessary to *Return* an application. If you receive an email that your application was returned, go into the application and check the Return Notes section to see why.

This releases the application back to you (with full EDIT capability) so that you may make any necessary adjustments. Also the *Application Status* that displays on your HOME page will be "Submission Returned". You'll need to open the application and click the link in the left-hand menu labeled "Return Notes " as shown below.

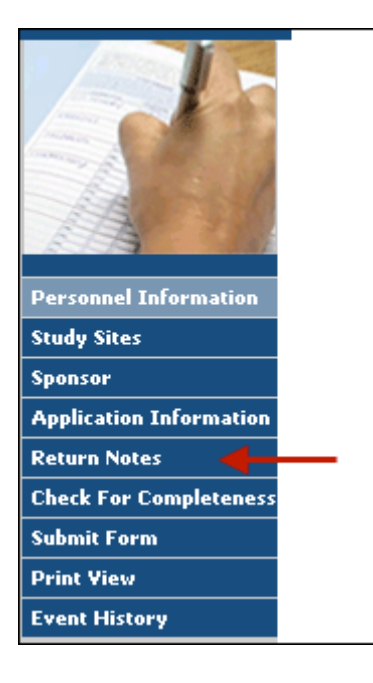

This will open a small window with information regarding the reason your application was returned and instructions on how to proceed. When you are ready to re-submit the application, you simply click the SUBMIT APPLICATION button, just as you did for the initial submission.

**PLEASE NOTE:** The HREC Return Notes area is only used for instructions relating to returned applications and is not where you can see comments that were entered as part of the full HREC review.

# **Application Review Process**

Once your protocol has been accepted, it will be assigned to a specific Bellberry Committee A,B or C for review and assigned a meeting date. Check your email regularly. You will receive an email for each major event in the review process. You can also see the status by looking at the application listing on your HOME page in the eProtocol Application Event column as above.

To view the **Event History**, select the relevant application and from the menu on the LHS, last option, select Event History.

| HREC - HREC Appli<br>Application Title: HR<br>Ap<br>Ap | cation Form<br>EC Application<br>plication Form H<br>plication Form H | Applicati<br>Form HREC Application Fi<br>IREC Application Form HR<br>IREC Application Form HR | on ID: 09-12-245 (Ath<br>orm HREC Application<br>REC Application Form<br>REC Application Form | nerton, Michael S.<br>n Form HREC<br>i HREC<br>i HR | )          |
|--------------------------------------------------------|-----------------------------------------------------------------------|-----------------------------------------------------------------------------------------------|-----------------------------------------------------------------------------------------------|-----------------------------------------------------|------------|
|                                                        | Event Histor                                                          | ry                                                                                            | Spell Check                                                                                   | Help                                                | Save Close |
|                                                        | Date                                                                  | Status                                                                                        | View Attachments                                                                              | Consent Forms                                       | Letters    |
| Personnel Information                                  | 15/12/2009                                                            | APPLICATION CLONED                                                                            |                                                                                               |                                                     |            |
| Study Sites                                            | 15/12/2009                                                            | SUBMITTED                                                                                     |                                                                                               |                                                     |            |
| Sponsor                                                | 25/01/2010                                                            | RETURNED                                                                                      |                                                                                               |                                                     |            |
| Application Information                                |                                                                       |                                                                                               |                                                                                               |                                                     |            |
| Return Notes                                           | Email Histor                                                          | Y N                                                                                           |                                                                                               |                                                     |            |
| Check For Completeness                                 | Email Date                                                            | Email Type                                                                                    |                                                                                               |                                                     |            |
| Submit Form                                            | 25/01/2010                                                            | HREC Protocol Return                                                                          | ned: 09-12-245, Atherton                                                                      | Michael S.                                          |            |
| Print View                                             | 15/12/2009                                                            | HREC Protocol has be                                                                          | een submitted: 09-12-24                                                                       | 5. Michael Atherton                                 |            |
| Event History                                          | 15/12/2009                                                            | HREC Protocol bas be                                                                          | en submitted: 09-12-24                                                                        | 5. Michael Atherton                                 |            |
|                                                        | 13/12/2003                                                            | 111120710100011143.00                                                                         | 56H 506H Ma60, 03-12-24                                                                       | o, microco Autertori                                |            |
|                                                        |                                                                       |                                                                                               |                                                                                               |                                                     |            |
|                                                        |                                                                       |                                                                                               |                                                                                               |                                                     |            |
|                                                        |                                                                       |                                                                                               |                                                                                               |                                                     |            |
|                                                        |                                                                       |                                                                                               |                                                                                               |                                                     |            |
|                                                        |                                                                       |                                                                                               |                                                                                               |                                                     |            |
|                                                        |                                                                       |                                                                                               |                                                                                               |                                                     |            |

### **Respond to HREC comments**

Once your application has been accepted, it will be assigned to a specific Committee A, B or C for review and assigned a meeting date. Check your email regularly. You will receive an email for each major event in the review process, alerting you to when you need to log into the system and take a particular action. You can also see the status by looking at the application listing on your HOME page in the eProtocol application:

| HREC                  |                           | C                           | eate Application Clone A | pplication | Delete Application |
|-----------------------|---------------------------|-----------------------------|--------------------------|------------|--------------------|
| Applications (In Prep | aration / Subn            | nitted)                     |                          |            | ۲                  |
| NEW                   |                           |                             |                          |            | ۲                  |
| Application ID        | Principal<br>Investigator | Application Event           | Status/Comments          | Panel      | Meeting Date       |
| <u>10-01-316</u>      | Atherton,<br>Michael S.   | Comments Received (Cycle 1) | IN-PROGRESS              | BBL        | 28/01/2010         |

Click on the link in the Application Status column to access the comments page. A sample of what the comments page looks like is shown below:

| Home >   | »Comments                 |                           |                 |                   |                |
|----------|---------------------------|---------------------------|-----------------|-------------------|----------------|
| Applicat | tion ID: <u>10-01-316</u> | (Atherton, Michael)       |                 |                   |                |
| Cycle:   | 1                         |                           |                 |                   |                |
| Comn     | nents                     |                           | Get Application | Show All Comments | Submit to HREC |
|          | Comment 1                 |                           |                 |                   |                |
|          | Select Section :          | Personnel Information     | ~               |                   |                |
|          | Please add r              | nominated contact deta    | ils.            |                   |                |
|          |                           |                           |                 |                   |                |
|          |                           | N                         |                 |                   | ×              |
|          | Suggestion                | Necessary for Approval    | ual             |                   |                |
|          | Juggestion                | invocivecessary for Appro | • di            |                   |                |
|          | Response :                |                           |                 | Save              | Clear          |
|          |                           |                           |                 | _                 | <u>~</u>       |
|          |                           |                           |                 |                   |                |
|          |                           |                           |                 |                   | ×              |

You'll need to:

- make the adjustments to the application itself (click the GET APPLICATION button to open up a new window with the application)
- enter a response for each comment (and SAVE)
- click the SUBMIT TO HREC button to send your responses back to Bellberry.

**PLEASE NOTE:** SAVE will save your responses to the comments. However, these responses are not "sent to the HREC" until you click the SUBMIT TO HREC button.

### **Once Application is Approved**

You'll receive an email notification when your application is approved with instructions on how to access the approval letter on-line. You will be required to print the letter and sign and send the original copy to Bellberry. Please do the same for the CTN/CTX.

Once the application is officially approved in the system, it will no longer appear on the top of your home page in the **Applications (In Preparation / Submitted)** section, but will be visible in the **Applications (Active)** section. To see the listing of your approved applications, you'll need to select Applications Active from the menu bar at the top of the screen.

# Making Amendments and Investigator Brochure Updates to Approved Applications/studies

If you would like to make changes to a study that has already been approved, you will need to submit an **Amendment/Investigator Brochure Form** and wait for Bellberry Approval before implementing the change.

Before you begin an Amendment, you should consider the date that the current approval will expire. Keep in mind that once an amendment is submitted, you will not be able to start an Ethics Approval Extension (Renewal) application until the amendment has been reviewed and approved. If the expiration date of your study is near, you should start an Ethics Approval Extension (link to instructions) instead. As part of the Ethics Approval Extension application, you may include any proposed changes to the application.

### To start follow these steps:

 On your eProtocol HOME page (the page you see when you first log in), look at your **Applications (Approved)** listing. You may need to click the at the right-side of the section header to expand this section. 2. Click on the number of the study you wish to amend, and you will see a small window open.

| lome                                                         |                                                                                                |                                                      |                                                   |                                                |                                         |                                   |
|--------------------------------------------------------------|------------------------------------------------------------------------------------------------|------------------------------------------------------|---------------------------------------------------|------------------------------------------------|-----------------------------------------|-----------------------------------|
| HREC                                                         |                                                                                                |                                                      | Create Applicat                                   | ion Clone A                                    | pplication                              | te Application                    |
| Applications (In P                                           | reparation / Submitted)                                                                        |                                                      |                                                   |                                                |                                         | ۲                                 |
|                                                              |                                                                                                |                                                      |                                                   |                                                |                                         |                                   |
|                                                              |                                                                                                |                                                      |                                                   |                                                |                                         |                                   |
| Approved Applica                                             | tions                                                                                          |                                                      |                                                   |                                                |                                         | ۲                                 |
| Approved Applica<br>Application ID                           | tions<br>Principal Investigator                                                                | Initial<br>Approval Date                             | Last Approval<br>Date                             | Expiration<br>Date                             | Status/Comments                         | Application<br>Type               |
| Approved Applica<br>Application ID<br>10-01-308              | tions Principal Investigator Atherton, Michael                                                 | Initial<br>Approval Date<br>22/01/2010               | Last Approval<br>Date<br>22/01/2010               | Expiration<br>Date<br>31/12/2999               | Status/Comments                         | Application<br>Type<br>NEW        |
| Approved Applica<br>Application ID<br>10-01-308<br>10-01-276 | tions           Principal Investigator           Atherton, Michael           Atherton, Michael | Initial<br>Approval Date<br>22/01/2010<br>11/01/2010 | Last Approval<br>Date<br>22/01/2010<br>11/01/2010 | Expiration<br>Date<br>31/12/2999<br>10/01/2011 | Status/Comments<br>APPROVED<br>APPROVED | Application<br>Type<br>NEW<br>NEW |

- 3. If the option to "Start Amendment/IB" button (as shown below) is not available ie you cannot click on it, then:
  - You may not have EDIT access to this study. Select "Open in View mode" and click on the left-hand menu option "Personnel Info". Only those people listed in the first four roles (Principal Investigator, Administration Contact, Co-Investigator, Other Contact) have access to EDIT the application and start amendments.
  - An amendment or extension may have already been started or is in-process for this application. Check on your HOME page in the *Applications (In-Preparation/Submitted)* section to see if the study is listed there.

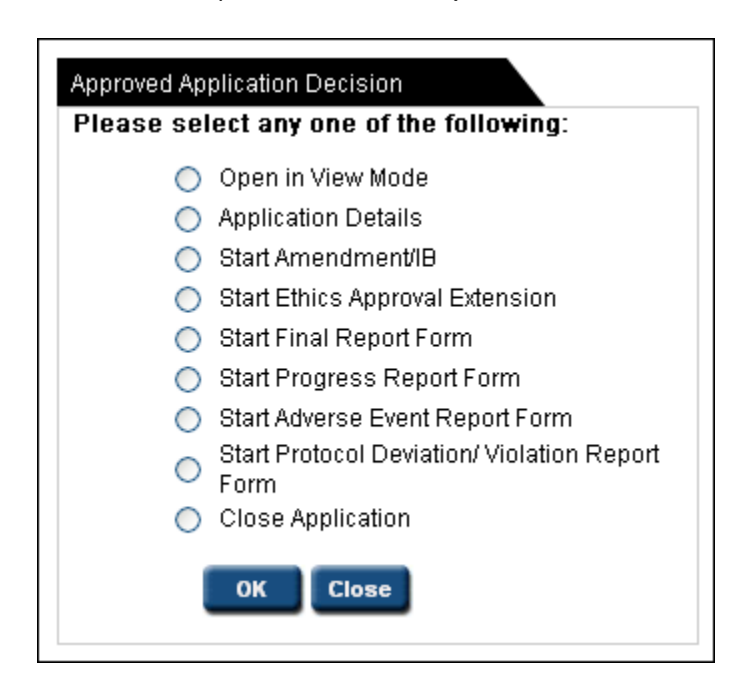

4. Select "Start Amendment/IB" and click OK.

PLEASE NOTE: If an Amendment Form does not open when you click OK, then you

have pop-up blocking software on in your browser. Even if you believe you have allowed pop-ups, there may be additional toolbars, etc. that are blocking your pop-ups. See <u>instructions</u> for allowing pop-ups in your browser.

- 5. Answer all of the questions on the Amendment/IB Form page, depending on whether it is an update to the Investigator Brochure, Protocol or Other. Describe the changes that you wish to make. You will also need to go to the appropriate sections in the application form and update your answers to reflect those changes.
- 6. Submit the amendment form when ready by clicking the **SUBMIT APPLICATION** option in the left-hand menu.

# Ethics Approval Extension (Renewals)

### To start an Ethics Approval Extension (Renewal) application, follow these steps:

- 1. On your eProtocol HOME page (the page you see when you first log in), look at your **Applications (Active)** listing. You may need to click the at the right-side of the section header to expand this section.
- 2. Click on the desired application number. A small window should open as shown below:

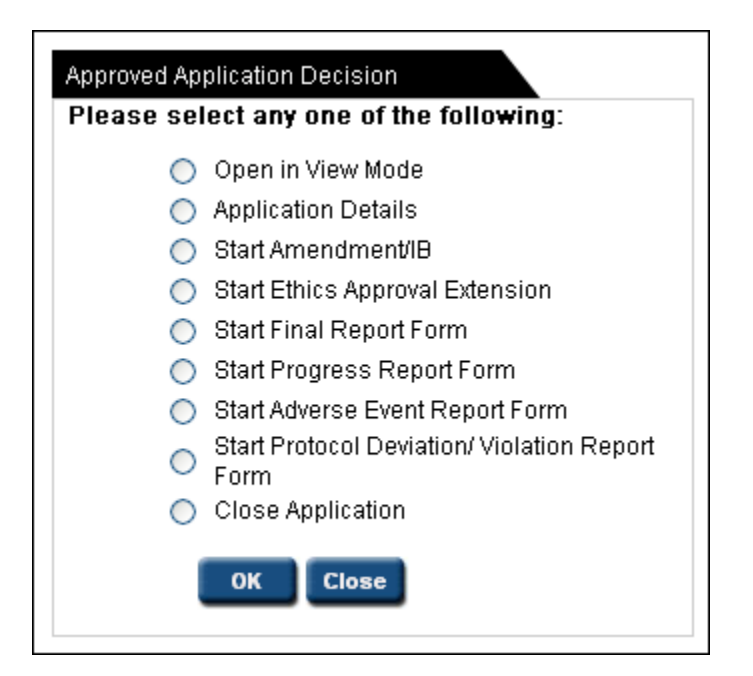

- 3. If the option to start an Ethics Approval Extension is not available (you cannot click on it) then:
  - You may not have EDIT access to this application. Select "Open in View mode" and click on the left-hand menu option "Personnel Info". Only those people listed in the first four roles (Principal Investigator, Admin Contact, Co-Investigator, Other Contact) have access to EDIT the application and start an Ethics Approval Extension.
  - An amendment or Extension may have already been started or is in-process for this application. Check on your HOME page in the Applications (*In-Preparation/Submitted*) section to see if the application is listed there.
- 4. Select "Ethics Approval Extension" and click OK.

**PLEASE NOTE:** If an Ethics Approval Extension application form does not open when you click OK, then you have pop-up blocking software on in your browser. Even if you believe you have allowed pop-ups, there may be additional toolbars, etc. that are blocking your pop-ups. See <u>instructions</u> for allowing pop-ups in your browser.

| HREC - HREC Appl<br>Application Title: HF            | ication Form<br>REC Application Form                                    | Application ID: 09     | -12-250    | (Atherton, Mich | ael S.) | Next 📫   |
|------------------------------------------------------|-------------------------------------------------------------------------|------------------------|------------|-----------------|---------|----------|
| Amendment/IB<br>Personnel Information<br>Study Sites | Amendment/IB Submission Form<br>Protocol Title<br>HREC Application Form |                        | Spell Ch   | eck O Help      | Save    | × Close  |
| Sponsor<br>Application Information                   | Principal Investigator Name                                             |                        | Michael A  | Atherton        |         |          |
| Check For Completeness<br>Submit Form                | Protocol No.                                                            |                        | 33         |                 |         |          |
| Print View<br>Event History                          | Date of Report                                                          |                        |            |                 |         |          |
|                                                      | 1. Protocol Amendment                                                   |                        | O Yes      | O No            |         |          |
|                                                      | Version No.                                                             |                        |            |                 |         |          |
|                                                      | Date                                                                    |                        |            |                 |         |          |
|                                                      | Attach Relevant Documents                                               |                        |            |                 |         |          |
|                                                      | Attachments                                                             |                        |            |                 |         |          |
|                                                      |                                                                         | Select 'Yes' to add    | l Attachm  | ents            |         |          |
|                                                      | 2. Investigator Brochure Update                                         |                        | 🔘 Yes      | O No            |         |          |
|                                                      | Investigator Brochure Name                                              |                        |            |                 |         |          |
|                                                      | Version No.                                                             |                        |            |                 |         |          |
|                                                      | Date                                                                    |                        |            |                 |         |          |
|                                                      | 3. Other Amendment                                                      |                        | 🔘 Yes      | O No            |         |          |
|                                                      | Summarise the proposed chang                                            | es.                    |            |                 |         | <u>~</u> |
|                                                      |                                                                         |                        |            |                 |         | ~        |
|                                                      | Are changes required in the Pa<br>Sheet? (Attach tracked copy)          | rticipant Information  | O Yes      | O No            |         |          |
|                                                      | If not, why not?                                                        |                        |            |                 |         |          |
|                                                      |                                                                         |                        |            |                 |         |          |
|                                                      |                                                                         |                        |            |                 | 844     |          |
|                                                      | Attachments                                                             |                        |            |                 | Adu     |          |
|                                                      | I                                                                       | Please click on Add to | o add Atta | chments         |         |          |
|                                                      |                                                                         |                        |            |                 |         |          |
|                                                      |                                                                         |                        |            |                 |         | Next 🖙   |

- 5. Answer all of the questions on the Ethics Approval Extension Form page.
- 6. Submit the form when ready by clicking the SUBMIT APPLICATION option in the left-hand menu.

# **Completing a Progress Report**

| rogress Report                                                                                                    |                                                                                                    |                                                                                                    |                                                                                                    |
|----------------------------------------------------------------------------------------------------|----------------------------------------------------------------------------------------------------|----------------------------------------------------------------------------------------------------|----------------------------------------------------------------------------------------------------|
| (To be completed for annual monito                                                                                                    | ring requirements.)                                                                                                    |                                                                                                    |                                                                                                    |
| Protocol No.                                                                                                    | 10-0                                                                                                    | 1-275                                                                                                    |                                                                                                    |
| HREC Application Form                                                                                                    |                                                                                                    |                                                                                                    |                                                                                                    |
|                                                                                                    |                                                                                                    |                                                                                                    |                                                                                                    |
|                                                                                                    | _                                                                                                    |                                                                                                    |                                                                                                    |
| Principal Investigator                                                                                                    | Athe                                                                                                    | erton, Michael S.                                                                                                    |                                                                                                    |
| Date of Report                                                                                                    |                                                                                                    | 1,2010                                                                                                    | <b>.</b>                                                                                                  |
|                                                                                                    | Number                                                                                                    | Comments                                                                                                    |                                                                                                    |
| Number of Participants screened                                                                                                    |                                                                                                    |                                                                                                    |                                                                                                    |
|                                                                                                    |                                                                                                    |                                                                                                    |                                                                                                    |
| Number of Participants enrolled                                                                                                    |                                                                                                    |                                                                                                    |                                                                                                    |
| Number of active Participante                                                                                                    |                                                                                                    |                                                                                                    |                                                                                                    |
| reactive Participants                                                                                                    |                                                                                                    |                                                                                                    |                                                                                                    |
| Number of Participants withdrawn.                                                                                                    |                                                                                                    |                                                                                                    |                                                                                                    |
|                                                                                                    |                                                                                                    |                                                                                                    |                                                                                                    |
| Number of Local Serious Adverse<br>Events Reported to HREC                                                                                                    |                                                                                                    |                                                                                                    |                                                                                                    |
| Reason for participant withdrawal                                                                                                    |                                                                                                    |                                                                                                    |                                                                                                    |
|                                                                                                    |                                                                                                    |                                                                                                    |                                                                                                    |
|                                                                                                    |                                                                                                    |                                                                                                    |                                                                                                    |
|                                                                                                    |                                                                                                    |                                                                                                    |                                                                                                    |
| Please comment on the following:                                                                                                    |                                                                                                    |                                                                                                    |                                                                                                    |
| Please comment on the following:<br>1. Maintenance and security of reco                                                                                                    | rds held in relation to                                                                                                    | this study.                                                                                                    |                                                                                                    |
| Please comment on the following:<br>1. Maintenance and security of reco                                                                                                    | rds held in relation to                                                                                                    | this study.                                                                                                    |                                                                                                    |
| Please comment on the following:<br>1. Maintenance and security of reco<br>2. Compliance of the study with the                                                                                                    | nds held in relation to<br>approved application,                                                                                                    | this study.<br>consent procedures                                                                                                    | and documentation.                                                                                        |
| Please comment on the following:<br>1. Maintenance and security of reco<br>2. Compliance of the study with the                                                                                                    | rds held in relation to<br>approved application,                                                                                                    | this study.<br>consent procedures                                                                                                    | and documentation.                                                                                        |
| Please comment on the following:                                                                                                    | rds held in relation to<br>approved application,                                                                                                    | this study.<br>consent procedures                                                                                                    | and documentation.                                                                                        |
| Please comment on the following:   A Maintenance and security of reco  C compliance of the study with the  Any new scientific information th                                                                                                    | rds held in relation to<br>approved application,<br>of may impact on the                                                                                                    | this study.<br>consent procedures<br>current conduct of                                                                                                    | and documentation.<br>the study" (Attach relev                                                            |
| Please comment on the following:                                                                                                    | rds held in relation to<br>approved application,<br>nat may impact on the<br>below.).                                                                                                    | this study.<br>consent procedures<br>current conduct of                                                                                                    | and documentation.<br>the study" (Attach relev                                                            |
| Please comment on the following:<br>1. Maintenance and security of reco<br>2. Compliance of the study with the<br>3. Any new scientific information the<br>information in Attachments table                                                                                                    | nds held in relation to<br>approved application,<br>af may impact on the<br>below).                                                                                                    | this study.<br>consent procedures<br>current conduct of                                                                                                    | and documentation,<br>the study" (Attach relev                                                            |
| Please comment on the following:   Anitenance and security of reco                                                                                                    | nds held in relation to<br>approved application,<br>nat may impact on the<br>below.).                                                                                                    | this study.<br>consent procedures<br>current conduct of                                                                                                    | and documentation.<br>the study" (Attach relev                                                            |
| Please comment on the following:  Anistenance and security of reco  Compliance of the study with the  Any new scientific information th  Any new scientific information th  Any new sisk or benefit information                                                                                                    | rds held in relation to<br>approved application,<br>hel may impact on the<br>below,).                                                                                                    | consent procedures<br>current conduct of                                                                                                    | and documentation.<br>the study" (Attach relev<br>sky reported to Bellber                                 |
| Please comment on the following:   A Maintenance and security of reco  Compliance of the study with the  A Any new scientific information th  Information in Attachments table   A Any new risk or benefit information in Attachments in Attachments i | approved application to<br>approved application,<br>af may impact on the<br>below).                                                                                                    | consent procedures<br>current conduct of<br>esearch not proviou                                                                                                  | and documentation.<br>the study" (Attach relev<br>sky reported to Bellber                                 |
| Please comment on the following:                                                                                                    | nds held in relation to<br>approved application,<br>af may impact on the<br>below,).                                                                                                    | this study.<br>consent procedures<br>current conduct of<br>esearch not previou<br>().                                                                            | and documentation.<br>the study" (Attach relev<br>sky reported to Beilber                                 |
| Please comment on the following:                                                                                                    | nds held in relation to<br>approved application,<br>hat may impact on the<br>below,<br>ation related to the r<br>action related to the r                                                                                                    | consent procedures<br>current conduct of<br>esearch not proviou                                                                                                  | and documentation,<br>the study" (Attach relev<br>sky reported to Bellber                                 |
| Please comment on the following:  Additionance and security of reco  Compliance of the study with the  Any new schertific information th  Information in Attachments table  Any new risk or benefit inform  (Any new risk or benefit inform  (Any new risk or benefit  (Any new risk or benefit  (Any new   | rds held in relation to<br>approved application,<br>nat may impact on the<br>below<br>ation related to the r<br>tachments table beloy<br>f approval if relevant.                                                                                                    | nhis study.<br>consent procedures<br>current conduct of<br>esearch not previou                                                                                   | and documentation.<br>The study" (Attach relev<br>Isby reported to Bellber                                |
| Please comment on the following:  1. Maintenance and security of reco  2. Compliance of the study with the  3. Any new scientific information th information in Attachments table  4. Any new risk or benefit information in Attachments table  5. Compliance with any conditions o                                                                                                    | rds held in relation to<br>approved application,<br>nat may impact on the<br>below).<br>ation related to the r<br>factments table below                                                                                                    | consent procedures<br>current conduct of<br>esearch not previou                                                                                                  | and decumentation.<br>the study" (Attach relev<br>sky reported to Bellber                                 |
| Please comment on the following:  1. Maintenance and security of reco  2. Compliance of the study with the  3. Any new scientific information th information in Attachments table  4. Any new risk or benefit inform (Attach relevant information in Att 5. Compliance with any conditions o                                                                                                    | nds held in relation to<br>approved application,<br>af may impact on the<br>below).<br>ation related to the r<br>actionents table below<br>f approval if relevant.                                                                                                    | consent procedures<br>current conduct of<br>esearch not previou                                                                                                  | and documentation.<br>the study" (Attach relev                                                            |
| Please comment on the following:  Anintenance and security of reco                                                                                                    | nds held in relation to<br>approved application,<br>nat may impact on the<br>below,).<br>ation related to the r<br>facturents table below<br>if approval if relevant.                                                                                                    | consent procedures<br>current conduct of<br>escarch not proviou                                                                                                  | and documentation.<br>the study" (Attach relev<br>isly reported to Bellber                                |
| Please comment on the following:  Any new scientific information in Attachments table  Any new risk or benefit information in attachments table  Compliance with any conditions of  Compliance with any conditions of  Any unforeseen events new information                                                                                                    | rds held in relation to<br>approved application,<br>nat may impact on the<br>below.)<br>ation related to the r<br>factments table below<br>f approval if relevant.                                                                                                    | this study.<br>consent procedures<br>current conduct of<br>esearch not previou<br>().                                                                            | and documentation.<br>The study" (Attach relev<br>Interstudy of the project                               |
| Please comment on the following:  1. Maintenance and security of reco  2. Compliance of the study with the  3. Any new scientific information th  information in Attachments table  4. Any new risk or benefit information in Attachments table  5. Compliance with any conditions o  6. Any unforeseen eventshew inform                                                                                                    | approved application,<br>approved application,<br>nat may impact on the<br>below,).<br>ation related to the r<br>action related to the r<br>action related to the r<br>action related to the r<br>action related to the r                                                                                                    | consent procedures<br>current conduct of<br>esearch not previou<br>c).                                                                                           | and decumentation.<br>the study" (Attach relev<br>sky reported to Bellber                                 |
| Please comment on the following:  1. Maintenance and security of reco  2. Compliance of the study with the  3. Any new scientific information to Information in Attachments table  4. Any new risk or benefit inform (Attach relevant information in Attachments following)  5. Compliance with any conditions o  6. Any unforeseen eventshew inform                                                                                                    | nds held in relation to<br>approved application,<br>af may impact on the<br>below).<br>ation related to the r<br>accuments table below<br>if approval if relevant,<br>mation that may affect                                                                                                    | consent procedures<br>current conduct of<br>esearch not providu                                                                                                  | and documentation.<br>the study" (Attach relev<br>sky reported to Bellber<br>:ceptability of the project  |
| Please comment on the following:  Anitemance and security of reco  Compliance of the study with the  Any new scientific information th  Information in Attachments table  Any new risk or benefit inform  Compliance with any conditions o  Any unforeseen events new inform  Any compliance with any conditions o  Compliance with any conditions o  Comp | nds held in relation to<br>approved application,<br>nat may impact on the<br>below,).<br>ation related to the r<br>ation related to the r<br>actionents table below<br>if approval if relevant,<br>mation that may affect                                                                                                    | consent procedures<br>current conduct of<br>escarch not providu<br>(,).                                                                                          | and documentation.<br>the study" (Attach relev<br>isby reported to Bellber<br>coeptability of the project |
| Please comment on the following:   Anistenance and security of reco    Compliance of the study with the   Any new scientific information th       Any new risk or benefit information th                                                                                                    | rds held in relation to<br>approved application,<br>nat may impact on the<br>below<br>ation related to the r<br>tachments table beloy<br>of approval if relevant,<br>mation that may affect                                                                                                    | this study.<br>consent procedures<br>current conduct of<br>esearch not previou<br>c):                                                                            | and documentation.<br>the study" (Attach relev<br>sky reported to Bellber                                 |
| Please comment on the following:  1. Maintenance and security of reco  2. Compliance of the study with the  3. Any new scientific information th information in Attachments table  4. Any new risk or benefit information in Attachments table  5. Compliance with any conditions o  6. Any unforeseen events new inform  7. Any complaints from participants                                                                                                    | nds held in relation to<br>approved application,<br>af may impact on the<br>helowy.<br>atlent related to the r<br>atlent related to the r<br>and the related to the r<br>and the related to the r<br>and the related to the r<br>and the related to the r<br>and the related to the r<br>and the related to the r<br>matter that may affect<br>you have received in t | this study.<br>consent procedures<br>current conduct of<br>esearch not previou<br>do do do do do do do do do do do<br>esearch not previou<br>esearch not previou | and decumentation.<br>the study" (Attach relev<br>sky reported to Bellber                                 |
| Please comment on the following:   Any new scientific information the following with the study with the study w | nds held in relation to<br>approved application,<br>nat may impact on the<br>below,<br>ation related to the r<br>facturents table below<br>of approval if relevant,<br>mation that may affect                                                                                                    | consent procedures<br>current conduct of<br>escarch not proviou<br>c) -                                                                                          | and documentation.<br>the study" (Attach relev<br>sky reported to Bellber                                 |
| Please comment on the following:   Any new scientific information the following with the  Any new scientific information the information in Attachments table  Any new risk or benefit information in Attachments table  Compliance with any conditions of  Any unforeseen events here inform  Any complaints from participants  Attachments                                                                                                    | rds held in relation to<br>approved application,<br>hat may impact on the<br>below,).<br>ation related to the r<br>ation related to the r<br>acchments table below<br>if approval if relevant.                                                                                                    | this study.<br>consent procedures<br>current conduct of 1<br>escarch not previou<br>continued ethical ac<br>estation to the study?                               | and documentation.<br>the study" (Attach relev<br>sky reported to Bellber                                 |

Repeat the above steps and select 'Progress Report Form' from the **Approved Application Decision Box** 

Complete the required fields, and once completed **Submit Form**.

# **Adverse Event Report Form**

| HREC - HREC App<br>Application H<br>Title:           | olication Form<br>IREC Application Form                                                                               | Application ID: 10-01-276 (Atherton, Michael S.)                                                              |
|------------------------------------------------------|----------------------------------------------------------------------------------------------------|----------------------------------------------------------------------------------------------------|
|                                                      |                                                                                                    | Spell Check 🥐 Help 📓 Save 🚫 Close                                                                             |
|                                                      | Adverse Event Report Form                                                                                             |                                                                                                    |
|                                                      | Protocol No.                                                                                                    | 10-01-275                                                                                                    |
| Form<br>Submit Form<br>Print View<br>Get Application | Protocol Title<br>HREC Application Form                                                                               |                                                                                                    |
|                                                      | Principal Investigator                                                                                                | Atherton, Michael S.                                                                                          |
|                                                      | Select ONE of the following:                                                                                          |                                                                                                    |
|                                                      | <ol> <li>Individual Event<br/>This form is to be con<br/>occurring at a Bellbe</li> </ol>                             | mpleted for Local Serious Unexpected Suspected Adverse Events (SUSARs)<br>ny approved site.                   |
|                                                      | <ol> <li>Summary Report<br/>This form is to be con</li> </ol>                                                         | mpleted for Summary Reporting.                                                                                |
|                                                      | ATTACHMENTS FOR SUMMARY                                                                                               | REPORTS                                                                                                    |
|                                                      | Attachments                                                                                                    |                                                                                                    |
|                                                      |                                                                                                    | Please click on Add to add Attachments                                                                        |
|                                                      | 1. REPORTING OF INDIVIDUAL E                                                                                          | VENTS                                                                                                    |
|                                                      | Date of Event Report No.                                                                                              |                                                                                                    |
|                                                      | Date Pillearned of Event                                                                                              |                                                                                                    |
|                                                      | Description of Event                                                                                                  |                                                                                                    |
|                                                      |                                                                                                    |                                                                                                    |
|                                                      | Are there any ethical implicati                                                                                       | ons of the event on the conduct of the trial?                                                                 |
|                                                      | Principal Investigator's opinio<br>Definite Likely                                                                    | n re the relations of the event to the study drug/device.<br>Possible Unlikely Uncertain Definitely Not       |
|                                                      | Sponsors opinion re relations<br>Definite Likely                                                                      | hip of the event to the study drug/device.<br>Possible Unlikely Uncertain Definitely Not                      |
|                                                      | Please indicate if any of the a<br>amendment to the Protocol a<br>Sheet/Consent Form.<br>If yes start and Amendment a | bove adverse event/s necessitates an O Yes O No<br>nd/or the Patient Information<br>nd reference this report. |
|                                                      | Has the Sponsor or Data Saf<br>the event (frelevant)?<br>If no please provide reasons:                                | aty Monitoring Board been notified of Yes No Not Known                                                        |
|                                                      | Attach relevant documents                                                                                             |                                                                                                    |
|                                                      | Attachments                                                                                                    |                                                                                                    |
|                                                      | The Principal Investig                                                                                                | Please click on Add to add Attachments<br>ator has read and agrees that the above information is True.        |
|                                                      |                                                                                                    |                                                                                                    |

Repeat the above steps and select 'Adverse Event Report Form' from the **Approved Application Decision Box.** Select either of – **Individual Event** or **Summary Report** – and then complete the relevant fields.

For **Individual Event** Select 1 and complete report as required

For **Summary reporting** select 2 and attach relevant documents.

Once completed **Submit Form.** 

# **Start Violation Report**

|                                                                                                    | Spall Chack O Hala                                                                                                    |
|----------------------------------------------------------------------------------------------------|----------------------------------------------------------------------------------------------------|
|                                                                                                    | Spen Check (7 Help ) Save (X)                                                                                                    |
| 5                                                                                                    |                                                                                                    |
| Protocol Deviation/Viola                                                                                                    | tion Report                                                                                                    |
| Bellberry requires repo                                                                                                    | rting of all application deviations and/or application violations within 14 days of the ev                                                                                                    |
|                                                                                                    |                                                                                                    |
| Principal Investigator N                                                                                                    | ame Michael Atherton                                                                                                    |
| Date of Report                                                                                                    | 14/12/2009                                                                                                    |
|                                                                                                    | HREC Application Form                                                                                                    |
| Research Protocol Title                                                                                                    | ,                                                                                                    |
|                                                                                                    |                                                                                                    |
| Protocol No                                                                                                    |                                                                                                    |
| Participant's ID:                                                                                                    |                                                                                                    |
| Date of Event:                                                                                                    |                                                                                                    |
|                                                                                                    |                                                                                                    |
| Provide a full description<br>What happened, when                                                                                                    | on of the application deviation/violation as well as why the deviation/violation occurre<br>It happened, where, how, and why it happened, (attach as many pages as                                                                                                    |
| necessary):                                                                                                    |                                                                                                    |
|                                                                                                    |                                                                                                    |
|                                                                                                    |                                                                                                    |
|                                                                                                    |                                                                                                    |
|                                                                                                    |                                                                                                    |
| Attachments                                                                                                    | Add                                                                                                    |
|                                                                                                    |                                                                                                    |
|                                                                                                    | Please click on Add to add Attachments                                                                                                    |
| Describe the action tak                                                                                                    | Please click on Add to add Attachments<br>en in regard to the event.(Attach as many pages as necessary):                                                                                                    |
| Describe the action tak                                                                                                    | Please click on Add to add Attachments<br>en in regard to the event.(Attach as many pages as necessary):                                                                                                    |
| Describe the action tak                                                                                                    | Please click on Add to add Attachments                                                                                                    |
| Describe the action tak                                                                                                    | Please click on Add to add Attachments                                                                                                    |
| Describe the action tak                                                                                                    | Please click on Add to add Attachments                                                                                                    |
| Describe the action tak                                                                                                    | Please click on Add to add Attachments<br>en in regard to the event.(Attach as many pages as necessary):<br>event had on the participant:                                                                                                    |
| Describe the action tak                                                                                                    | Please click on Add to add Attachments<br>en in regard to the event (Attach as many pages as necessary):<br>event had on the participant:                                                                                                    |
| Describe the action tak                                                                                                    | Please click on Add to add Attachments<br>en in regard to the event.(Attach as many pages as necessary):<br>event had on the participant:                                                                                                    |
| Describe the action tak                                                                                                    | Please click on Add to add Attachments<br>en in regard to the event.(Attach as many pages as necessary):<br>event had on the participant:                                                                                                    |
| Describe the action tak<br>Describe the effect the<br>Describe the effect the                                                                                                | Please click on Add to add Attachments<br>en in regard to the event.(Attach as many pages as necessary):<br>event had on the participant:                                                                                                    |
| Describe the action tak<br>Describe the effect the<br>Describe the action tak<br>a necessary)                                                                                | Please click on Add to add Attachments een in regard to the event.(Attach as many pages as necessary): event had on the participant: event had on the participant: even to prevent any future recurrence of this protocol/deviation? (Attach as many page                                                                                                    |
| Describe the action tak                                                                                                    | Please click on Add to add Attachments<br>en in regard to the event.(Attach as many pages as necessary):<br>event had on the participant:                                                                                                    |
| Describe the action tak                                                                                                    | Please click on Add to add Attachments even in regard to the event.(Attach as many pages as necessary): event had on the participant: event had on the participant: even to prevent any future recurrence of this protocol/deviation? (Attach as many page                                                                                                    |
| Describe the action tak<br>Describe the effect the<br>Describe the action tak<br>a necessary)                                                                                | Please click on Add to add Attachments even in regard to the event (Attach as many pages as necessary): event had on the participant: event had on the participant: even to prevent any future recurrence of this protocol/deviation? (Attach as many page                                                                                                    |
| Describe the action tak<br>Describe the effect the<br>Describe the action tak<br>a necessary)                                                                                | Please click on Add to add Attachments een in regard to the event.(Attach as many pages as necessary): event had on the participant: event had on the participant: even to prevent any future recurrence of this protocol/deviation? (Attach as many page                                                                                                    |
| Describe the action tak<br>Describe the effect the<br>Describe the action tak<br>a necessary)<br>Who was the violatio                                                        | Please click on Add to add Attachments een in regard to the event.(Attach as many pages as necessary): event had on the participant: event had on the participant: even to prevent any future recurrence of this protocol/deviation? (Attach as many page n/ deviation reported to?                                                                               |
| Describe the action tak<br>Describe the effect the<br>Describe the effect the<br>Describe the action tak<br>a necessary)<br>Who was the violatio<br>Sponsor<br>Date Notified | Please click on Add to add Attachments even in regard to the event.(Attach as many pages as necessary): event had on the participant: even to prevent any future recurrence of this protocol/deviation? (Attach as many page n/ deviation reported to? Yes No NA                                                                                                  |
| Describe the action tak<br>Describe the effect the<br>Describe the effect the<br>Describe the action tak<br>a necessary)<br>Who was the violatio<br>Sponsor<br>Date Notified | Please click on Add to add Attachments even in regard to the event.(Attach as many pages as necessary): event had on the participant: even to prevent any future recurrence of this protocol/deviation? (Attach as many page n/ deviation reported to? Yes No NA                                                                                                  |
| Describe the action tak                                                                                                    | Please click on Add to add Attachments even in regard to the event.(Attach as many pages as necessary): event had on the participant: event had on the participant: even to prevent any future recurrence of this protocol/deviation? (Attach as many page n/ deviation reported to? Yes No NA restigator has read and agrees that the above information is True. |

Repeat the above steps and select 'Start Protocol Violation Report' from the **Approved Application Decision Box.** 

Complete required fields.

Once completed **Submit Form**.

# **Start Final Report Form**

| HREC - HREC Application Form A<br>Application BBL Test HREC Study Title                                                                                                    | pplication ID: 09-10                                         | 0-175 (Atherton, I                            | Michael S.)                                       |
|----------------------------------------------------------------------------------------------------|--------------------------------------------------------------|-----------------------------------------------|---------------------------------------------------|
| The Final REPORT FORM (Please note the following report is Protocol No. Protocol No. Protocol No | Spe<br>to be submitted for con                               | Il Check 🕜 Hol                                | p 🗿 Sava 🐼 Close                                  |
| Principal investigator<br>Date of Stridy Approval<br>Date Study Closed:<br>Has the research project discontin<br>Proves explain                                                                                                    | Mich<br>29/1<br>led prior to its expected                    | aael Atherton<br>0/2009<br>d completion date? |                                                   |
|                                                                                                    | Number                                                       | Comments                                      |                                                   |
| Number of Participants screened                                                                                                    |                                                              |                                               |                                                   |
| Number of Participants enrolled                                                                                                    |                                                              |                                               |                                                   |
| Number of active Participants                                                                                                    |                                                              |                                               |                                                   |
| Number of Participants withdraws                                                                                                    |                                                              |                                               |                                                   |
| Number of Participants withdrawn.                                                                                                    |                                                              |                                               |                                                   |
| Number of Local Serious Adverse<br>Events Reported to HREC<br>(Please note that enrolled includes)                                                                                                    | all participants who sid                                     | med a consent form                            | whether they were later                           |
| deemed ineligible.)<br>Reason for participant withdrawal                                                                                                    | an pantopano mio og                                          | ,                                             | , moner and, more taker                           |
| Serious Adverse Events<br>Please comment on the following:<br>1, Maintenance and security of reco                                                                                                    | ords held in relation to t                                   | his study.                                    |                                                   |
| Compliance of the study with the     Compliance of the study with the     Any new scientific information II     Biformation in Attachments table                                                                                                    | approved application, i<br>nat may impact on the<br>below.). | consent procedures                            | and documentation.<br>the study" (Attach relevant |
| <ol> <li>Any new risk or benefit inform<br/>(Attach relevant information in At</li> </ol>                                                                                                    | ation related to the re<br>tachments table below             | esearch not previou<br>.).                    | sly reported to Bellberry?                        |
| 5. Compliance with any conditions of                                                                                                    | of approval if relevant.                                     |                                               |                                                   |
| 6. Any unforeseen eventshew infor                                                                                                    | mation that may affect                                       | continued ethical ac                          | ceptability of the project?                       |
| 7. Any complaints from participants                                                                                                    | s you have received in r                                     | elation to the study?                         |                                                   |
| Attachments                                                                                                    | Please click on Add to :<br>has read and agrees t            | add Attachments<br>hat the above informa      | Add<br>ation is True.                             |
|                                                                                                    |                                                              |                                               |                                                   |

Repeat the above steps and select 'Final Report Form' from the **Approved Application Decision Box.** 

Complete required fields

Once completed **Submit Form** 

### **Update Study personnel**

If there has been a change in the personnel related to a particular protocol, you'll need to include these changes as part of a Modification (Revision) or Continuing Review (Renewal) application. Follow the instructions on the top of the *Personnel Info* page in the application form.

### **Print an Application**

You may generate an Adobe .pdf file of your application form that can be printed or saved on your computer. In the left-hand menu of the application form, click on the *Print View* option (shown below):

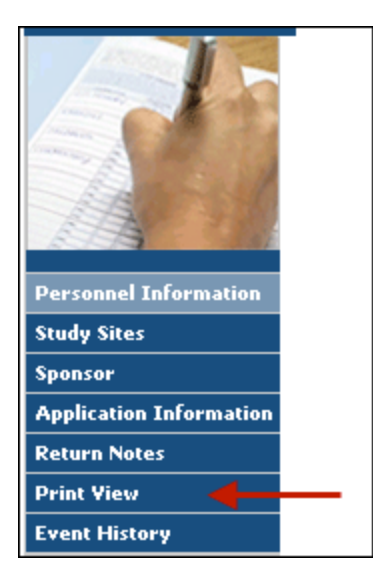

A small window will open:

| Print View                                    |          |           |  |  |  |
|-----------------------------------------------|----------|-----------|--|--|--|
| Please select any one of the following        | g:       |           |  |  |  |
| Application Only                              |          |           |  |  |  |
| <ul> <li>Application with Comments</li> </ul> |          |           |  |  |  |
| Comments only                                 |          |           |  |  |  |
| Sections to Print Select Orientation          |          |           |  |  |  |
|                                               | Portrait | Landscape |  |  |  |
| Personnel Information                         | ۲        | 0         |  |  |  |
| 🗹 Study Sites                                 | ۲        | 0         |  |  |  |
| 🗹 Sponsor                                     | ۲        | 0         |  |  |  |
| Rationale                                     | ۲        | 0         |  |  |  |
| Participant Population                        | ۲        | 0         |  |  |  |
| Radiation                                     | ۲        | 0         |  |  |  |
| 🗹 Risks                                       | ۲        | 0         |  |  |  |
| 🗹 Ethics Committee                            | ۲        | 0         |  |  |  |
| Declarations                                  | ۲        | 0         |  |  |  |
| Attachments                                   |          | . 0       |  |  |  |

Select an option, sections and their orientation, and click **OK**. The Adobe .pdf file will be created and opened. You may save it to your computer by clicking *File*, then *save as* in the upper left-hand corner of the window.

# **Close a Study**

#### To Close a Study, follow these steps:

- On your eProtocol HOME page (the page you see when you first log in), look at your
   Applications (Active) listing. You may need to click the at the right-side of the section header to expand this section.
- 2. Click on the desired application number. A small window should open as shown below:

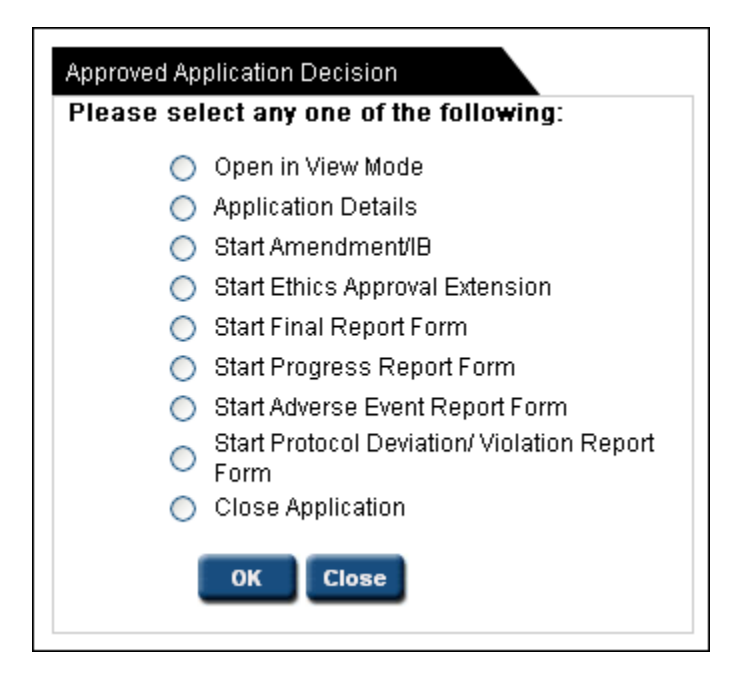

- 3. Select Final Report and complete the application and submit to Bellberry.
- 4. You will see the option to "Close Application" as shown above.
- 5. Simply select "Close application" and click OK. You'll see another window in which you'll confirm that the application should be closed.

### **Trouble Shooting**

#### I click on EDIT but application does not open.

You have pop-up blocking software on in your browser. Even if you believe you have allowed pop-ups, there may be additional toolbars, etc. that are blocking your pop-ups. See <u>instructions</u> for allowing pop-ups in your browser.

#### I can't see my approved applications.

Your approved applications appear on your eProtocol HOME page (the page you see when you first log in) in the section labeled **Applications (Approved)**. It should appear towards the middle of your page. You may need to click the section header to expand this section.

### I can't find the application I need to amend.

Please refer to the instructions for Amendments if you do not see an application listed in your Applications (Approved) section, it may be that you were not listed as personnel on the study.

# The option to "Start Amendment" or "Ethics Approval Extension" is not available; it appears grey.

- You may not have EDIT access to this application. Select "Open in View mode" and click on the left-hand menu option "Personnel Info". Only those people listed in the first four roles (Principal Investigator, Admin Contact, Co-Investigator, Other Contact) have access to EDIT the study/application and start Ethics Approval Extension.
- An amendment or Ethics Approval Extension (renewal) may have already been started or is in-process for this application. Check on your HOME page in the Applications (*In-Preparation/Submitted*) section to see if the application is listed there.

# I select "Start Amendment" and click OK, but am brought back to the page where I started.

You have pop-up blocking software on in your browser. Even if you believe you have allowed pop-ups, there may be additional toolbars, etc. that are blocking your pop-ups. See <u>instructions</u> for allowing pop-ups in your browser.

### I received an error stating "Session expire."

Your application was left idle for longer than 30 minutes and has timed out. Close all of your browser windows and log back in to eProtocol.

# I am trying to respond to HREC comments, but it appears as if there are none.

You might be confusing the HREC *Return Notes* item in the left-hand side of the application form with the HREC *Comments* page, which is used during the official review cycle. If you are attempting to access comments from the HREC for an application that has already been assigned to a meeting date, please see the instructions on how to <u>respond to HREC comments</u>. If your application was returned, please see instructions for <u>returned applications</u>.

### I can't open the PDF of my application/study or approval letter.

Recent changes in security may require Internet Explorer 7 users to change settings to download PDFs using the Print View (or View Approval Letter) function in eProtocol. Please do the following to adjust your settings.

- 1. In IE7 click on "Tools" in the Menu Bar
- 2. Choose "Internet Options"
- 3. Click on the "Security" tab at the top of the window
- 4. Click on the "Custom Level" button
- 5. In the Security Settings Window make sure the following are set to "Enable"
  - a. ActiveX controls and plug-ins "Binary and script behaviors"
    - b. ActiveX controls and plugons "Automatic prompting for ActiveX controls"
    - c. Downloads "Automatic prompting for file downloads"
    - d. Downloads "File download"
- 6. Click "OK" in the Security Settings Window
- 7. Click "Yes" to the Warning about changing security settings
- 8. Click "OK" in Internet Options Window

Now you should be able to open the PDF of your application (or approval letter).